## Nokia 6030 lietotāja rokasgrāmata

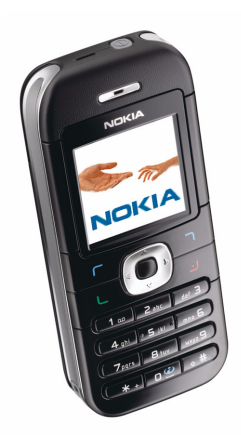

9239467 2. izdevums

#### PAZIŅOJUMS PAR ATBILSTĪBU

Mēs, sabiedrība ar ierobežotu atbildību NOKIA CORPORATION, ar pilnu atbildību pazinojam, ka izstrādājums RM-74 atbilst Eiropas Padomes direktīvas 1999/5/EC prasībām.

Pazinojums par atbilstību atrodams http://www.nokia.com/phones/declaration of conformity/.

# **CE**434

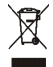

Pārsvītrotās ritentvertnes simbols norāda, ka Eiropas Savienības teritorijā šis izstrādājums ekspluatācijas laika beigās ir jāsavāc atsevišķi. Tas attiecas uz jūsu ierīci un jebkurām papildierīcēm, kas marķētas ar šo simbolu. Neizmetiet šos izstrādājumus kopā ar nesaškirotiem saimniecības atkritumiem.

Autortiesības © 2006 Nokia. Visas tiesības aizsargātas.

Šī dokumenta satura daļēja vai pilnīga pavairošana, pārvietošana, izplatīšana vai uzglabāšana jebkurā veidā bezNokia rakstiskas atļaujas ir aizliegta.

«Nokia», «Nokia Connecting People» un «Xpress-on» ir «Nokia Corporation» preču zīmes vai redistrētas preču zīmes. Citi šeit minētie ražojumu un uznēmumu nosaukumi ir to īpašnieku preču zīmes vai nosaukumi.

Nokia tune ir Nokia Corporation skanas zīme.

US Patent No 5818437 and other pending patents. T9 text input software Copyright (C) 1997-2006. Tegic Communications, Inc. All rights reserved.

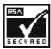

Includes RSA BSAFE cryptographic or security protocol software from RSA Security.

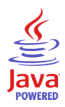

Java is a trademark of Sun Microsystems, Inc.

«Nokia» īsteno nepārtrauktas attīstības politiku, «Nokia» patur tiesības bez iepriekšēja brīdinājuma veikt izmainas un uzlabojumus iebkuram no šajā dokumentā aprakstītajiem ražojumiem.

Nekādos apstākļos Nokia nenes atbildību par datu un ieņēmumu zaudējumiem, kā arī par atrunātiem, nejaušiem, izrietošiem un netiešiem iebkura veida kaitēiumiem.

Šī dokumenta saturs tiek pasniegts tāds, «kāds tas ir». Izņemot spēkā esošajos normatīvajos aktos noteiktos gadījumus, netiek sniegtas nekāda veida garantijas, nedz izteiktas, nedz domātas, ieskaitot, bet ne tikai domātās kvalitātes vai derīguma garantijas attiecībā uz šī dokumenta

saturu, pareizību vai ticamību. «Nokia» patur tiesības jebkurā laikā bez iepriekšēja brīdinājuma pārstrādāt vai anulēt šo dokumentu. Atsevišķu piederumu pieejamība var būt atkarīga no reģiona. Lūdzu, griezieties pie tuvākā Nokia tirgotāja.

#### Eksportēšanas noteikumi

Šī ierīce var ietvert detaļas, tehnoloģijas vai programmatūru, kuru eksportēšanu regulē ASV un citu valstu eksporta likumi un noteikumi. Likumu neievērošana ir aizliegta.

9239467/2. izdevums

| JŪSU DROŠĪBAI                                         | 9  |
|-------------------------------------------------------|----|
| Vispārīga informācija 1                               | 2  |
| Piekļuves kodi 1                                      | 12 |
| Drošības kods 1                                       | 12 |
| PIN un PIN2 kods 1                                    | 12 |
| PUK un PUK2 kods 1                                    | 12 |
| Liegumu parole 1                                      | 13 |
| Satura un programmu lejupielāde (tīkla pakalpojums) 1 | 13 |
| Nokia atbalsts internetā 1                            | 13 |
| 1 Sanatavošanās darbam 1                              | Δ  |
| III kaita un akumulatora ievietošana 1                | 14 |
| Akumulatora uzlādēšana 1                              | 16 |
| Tālruna ieslēdšana un izslēdšana 1                    | 16 |
| Normāla darba pozīcija 1                              | 17 |
| 2 lūsu tālrunis 1                                     | 8  |
| Taustini un savienotăii                               | 18 |
| Gaidišanas režīms                                     | 19 |
| Fona attřís                                           | 19 |
| Ekrānsaudzētājs                                       | 19 |
| Enerójias taupīšana                                   | 20 |
| Svarīgi indikatori                                    | 20 |
| Tastatūras bloķēšana (taustiņslēgs)                   | 20 |
| Vāciņu nomaiņa 2                                      | 21 |
| 3. Zvana funkcijas                                    | 23 |
| Zvanīšana                                             | 23 |
| Pēdējā izsauktā numura atkārtošana 2                  | 23 |

Copyright © 2006 Nokia. All rights reserved.

| Balss pastkastes izsaukšana (tīkla paklpojums)    | 23 |
|---------------------------------------------------|----|
| Tālruņa numura ātrā sastādīšana                   | 23 |
| Atbildēšana uz zvanu vai tā atteikšana            | 24 |
| Zvanu gaidīšanas pakalpojums (tīkla pakalpojumus) | 24 |
| lespējas sarunas laikā (tīkla pakalpojums)        | 24 |
| 4. Teksta ievade                                  | 25 |
| Jutīgās teksta ievades ieslēgšana vai izslēgšana  | 25 |
| Jutīgā teksta ievade                              | 25 |
| Salikteņu rakstīšana                              | 26 |
| Tradicionālā teksta ievade                        | 26 |
| Teksta rakstīšanas padomi                         | 26 |
| 5. Izvēļņu funkcijas                              | 28 |
| Piekļūšana izvēlnes funkcijām                     | 28 |
| Ziņas                                             | 28 |
| Īsziņas (SMS)                                     | 28 |
| Īsziņu rakstīšana un sūtīšana                     | 29 |
| Ziņu nosūtīšanas iespējas                         | 29 |
| Īsziņu lasīšana un atbildēšana uz tām             | 29 |
| lesūtne un nosūtītās ziņas                        | 30 |
| Veidnes                                           | 30 |
| Saglabātās ziņas un manas mapes                   | 31 |
| Multiziņas (MMS) (tīkla pakalpojums)              | 31 |
| Multiziņu rakstīšana un nosūtīšana                | 31 |
| Multiziņas lasīšana un atbildēšana uz to          | 32 |
| Mape lesūtne, Saglabātās ziņas un Nosūtītās ziņas | 33 |
| Pilna multiziņu atmiņa                            | 33 |
| Zibziņas (tīkla pakalpojums)                      | 33 |
| Zibziņas rakstīšana                               | 33 |
| Zibziņas saņemšana                                | 33 |
| Balss ziņas (tīkla pakalpojums)                   | 34 |
| Infoziņas (tīkla pakalpojums)                     | 34 |

| Pakalpojumu komandas                               | 34 |
|----------------------------------------------------|----|
| Visu ziņu izdzēšana no mapes                       | 34 |
| Ziņu uzstādījumi                                   | 34 |
| Īsziņu uzstādījumi                                 | 35 |
| Multiziņu uzstādījumi                              | 35 |
| Kopējie uzstādījumi                                | 36 |
| Zvanu arhīvs                                       | 36 |
| Pēdējo zvanu saraksti                              | 36 |
| Skaitītāji un taimeri                              | 37 |
| Vietas noteikšanas informācija (tīkla pakalpojums) | 37 |
| Kontakti                                           | 37 |
| Kontakta meklēšana                                 | 38 |
| Vārdu un tālruņu numuru saglabāšana                | 38 |
| Papildinformācijas pievienošana vārdiem            | 38 |
| Kontaktu kopēšana                                  | 39 |
| Kontakta detaļu rediģēšana                         | 39 |
| Kontaktu vai to detaļu dzēšana                     | 39 |
| Vizītkartes                                        | 39 |
| Uzstādījumi                                        | 40 |
| Grupas                                             | 40 |
| Ātrie zvani                                        | 40 |
| Citas kontaktu kataloga funkcijas                  | 40 |
| Uzstādījumi                                        | 41 |
| Profili                                            | 41 |
| Motīvi                                             | 41 |
| Signāla uzstādījumi                                | 42 |
| Personiskie īsceļi                                 | 42 |
| Labais izvēles taustiņš                            | 42 |
| Navigācijas tausiņš                                | 42 |
| Displeja uzstādījumi                               | 42 |
| Laika un datuma uzstādījumi                        | 43 |
| Zvanu uzstādījumi                                  | 43 |
| Tālruņa uzstādījumi                                | 44 |

Copyright © 2006 Nokia. All rights reserved.

| Savienojumi                        | 45 |
|------------------------------------|----|
| GPRS (tīkla pakalpojums)           | 45 |
| GPRS savienojums                   | 45 |
| Papildierīču uzstādījumi           | 46 |
| Konfigurācijas uzstādījumi         | 46 |
| Drošības uzstādījumi               | 47 |
| Rūpnīcas uzstādījumu atjaunošana   | 48 |
| Operatora izvēlne                  | 48 |
| Galerija                           | 49 |
| Radio                              | 50 |
| Radio klausīšanās                  | 50 |
| Radiostaciju atrašana              | 50 |
| Radio pamatfunkcijas               | 50 |
| Plānotājs                          | 51 |
| Modinātājs                         | 51 |
| Kad pienāk signāla laiks           | 51 |
| Kalendārs                          | 52 |
| Kalendāra piezīmes izveide         | 52 |
| Piezīmes signāls                   | 52 |
| Kalkulators                        | 52 |
| Programmas                         | 53 |
| Spēles un programmas               | 53 |
| Spēles vai programmas palaišana    | 53 |
| Spēļu un programmu ielāde          | 54 |
| Snēļu uzstādījumi                  |    |
| Spēlu un programmu atminas statuss | 54 |
| Web                                | 55 |
| Piekluve nakalnojumiem             | 55 |
| Pakalnojumu uzstādīšana            | 55 |
| rakaipojumi uzstaurisma            | 56 |
| Pakalnojuma lanu nārlūkošana       | 56 |
| Tiečā zvanīšana                    | 50 |
|                                    |    |

| Atvienošanās no pakalpojuma                   | 57 |
|-----------------------------------------------|----|
| Pārlūka attēlojuma uzstādījumi                | 57 |
| Sīkfaili                                      | 58 |
| Grāmatzīmes                                   | 58 |
| Grāmatzīmju saņemšana                         | 59 |
| lelāde (tīkla pakalpojums)                    | 59 |
| Saņemtie pakalpojumi (tīkla pakalpojums)      | 59 |
| Saņemto pakalpojumu ziņu uzstādījumi          | 60 |
| Kešatmiņa                                     | 60 |
| Pārlūka drošība                               | 60 |
| Drošības modulis                              | 61 |
| Sertifikāti                                   | 61 |
| Ciparparaksts                                 | 62 |
| SIM pakalpojumi                               | 63 |
| 6. Informācija par akumulatoriem              | 64 |
| Uzlādēšana un izlādēšana                      | 64 |
| Nokia akumulatoru autentifikācijas vadlīnijas | 65 |
| 7. Papildierīces                              | 67 |
| APKOPE UN GLABĀŠANA                           | 68 |
|                                               |    |
| Papildinformacija par drosibu                 | 69 |

Izlasiet šos vienkāršos norādījumus. To neievērošana var būt bīstama vai pretlikumīga. Lai iegūtu plašāku informāciju, izlasiet visu lietotāja rokasgrāmatu.

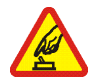

#### IESLĒDZIET DROŠĀS VIETĀS

Neieslēdziet mobilo tālruni vietās, kur tā lietošana ir aizliegta vai var radīt traucējumus un ir bīstama.

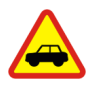

SATIKSMES DROŠĪBA IR PIRMAJĀ VIETĀ levērojiet visus vietējos likumus. Autovadītāja rokām vienmēr jābūt brīvām, lai nekas netraucētu vadīt transportlīdzekli. Vadot automašīnu, satiksmes drošībai jābūt pirmajā vietā.

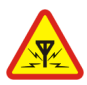

DARBĪBAS TRAUCĒJUMI Ikviens mobilais tālrunis var būt jutīgs pret traucējumiem, kas ietekmē tā darbības kvalitāti.

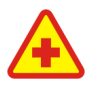

IZSLĒDZIET SLIMNĪCĀ Ievērojiet visus ierobežojumus. Izslēdziet tālruni, atrodoties medicīnisko ierīču tuvumā.

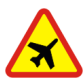

IZSLĒDZIET LIDMAŠĪNĀ Ievērojiet visus ierobežojumus. Mobilās ierīces var radīt traucējumus lidmašīnās.

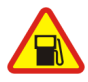

IZSLĒDZIET, UZPILDOT DEGVIELU Nelietojiet tālruni degvielas uzpildes stacijās. Nelietojiet to degvielas vai ķīmisku vielu tuvumā.

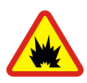

IZSLĒDZIET SPRIDZINĀŠANAS DARBU TUVUMĀ Ievērojiet visus ierobežojumus. Nelietojiet tālruni vietās, kur notiek spridzināšanas darbi.

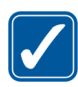

LIETOJIET SAUDZĪGI Lietojiet izstrādājumu tikai standarta pozīcijā, kā aprakstīts tā dokumentācijā. Bez vajadzības neaiztieciet antenu.

Copyright  $^{\odot}$  2006 Nokia. All rights reserved.

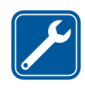

#### KVALIFICĒTA APKOPE

Šī izstrādājuma uzstādīšanu un remontu drīkst veikt tikai kvalificēti speciālisti.

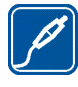

PAPILDIERĪCES UN AKUMULATORI Lietojiet tikai apstiprinātas papildierīces un akumulatorus. Nesavienojiet nesaderīgus izstrādājumus.

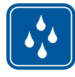

ŪDENSIZTURĪBA Šis tālrunis nav ūdensizturīgs. Sargājiet to no mitruma.

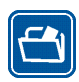

DUBLĒJUMKOPIJAS

Atcerieties, ka visai svarīgajai tālrunī saglabātajai informācijai jāizveido dublējumkopijas vai tā jāpieraksta.

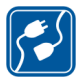

#### SAVIENOŠANA AR CITĀM IERĪCĒM

Savienojot ar citu ierīci, detalizētus drošības norādījumus sk. šīs ierīces lietotāja rokasgrāmatā. Nesavienojiet nesaderīgus izstrādājumus.

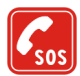

#### ZVANĪŠANA ĀRKĀRTAS SITUĀCIJĀS

Tālrunim jābūt ieslēgtam un jādarbojas. Nospiediet taustiņu \_\_\_\_ tik reižu, cik nepieciešams, lai nodzēstu ekrāna rādījumus un atgrieztos sākuma ekrānā. Ievadiet avārijas dienestu izsaukšanas numuru un pēc tam nospiediet \_\_\_\_. Paziņojiet savu atrašanās vietu. Nepārtrauciet sarunu, pirms jums to neatļauj.

### Par šo ierīci

Šajā rokasgrāmatā aprakstītā mobilā ierīce ir paredzēta lietošanai EGSM 900 un GSM 1800 tīklā. Plašāku informāciju par sakaru tīkliem lūdziet pakalpojumu sniedzējam.

Lietojot šīs ierīces funkcijas, ievērojiet visas likumu prasības, kā arī citu personu privātās intereses un likumīgās tiesības.

Uzņemot un izmantojot fotoattēlus, ievērojiet visas likumu un vietējās prasības, kā arī citu personu privātās intereses un likumīgās tiesības.

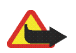

Uzmanību! Jebkuru šīs ierīces funkciju, izņemot modinātāju, var lietot tikai tad, ja ierīce ir ieslēgta. Neieslēdziet ierīci, ja mobilās ierīces lietošana var radīt traucējumus un ir bīstama.

### 🔳 Tīkla pakalpojumi

Lai varētu lietot tālruni, jāizmanto mobilo sakaru pakalpojumu sniedzēja pakalpojumi. Daudzu šīs ierīces funkciju darbība ir atkarīga no funkcijām mobilo sakaru tīklā. Šie tīkla pakalpojumi, iespējams, nav pieejami visos tīklos, vai arī tos var izmantot tikai tad, ja par to esat īpaši vienojies ar pakalpojumu sniedzēju. Iespējams, jums nepieciešami pakalpojumu sniedzēja papildu norādījumi par šo pakalpojumu lietošanu, kā arī informācija par izmaksām. Atsevišķos tīklos pastāv ierobežojumi, kas nosaka iespējas izmantot tīkla pakalpojumus. Piem., ne visi tīkli nodrošina visas valodai raksturīgās rakstzīmes un pakalpojumus.

Pakalpojumu sniedzējs var pieprasīt, lai atsevišķas jūsu ierīces funkcijas tiktu atspējotas vai netiktu aktivizētas. Tādā gadījumā šīs funkcijas netiek rādītas ierīces izvēlnē. Iespējams arī, ka ierīce ir īpaši konfigurēta. Šī konfigurācija var ietver izmaiņas izvēļņu nosaukumos, izvēļņu secībā, kā arī ikonās. Plašāku informāciju lūdziet pakalpojumu sniedzējam. Šī ierīce atbalsta WAP 2.0 protokolus (HTTP un SSL), kuri izmanto TCP/IP protokolus. Lai varētu lietot atsevišķas šīs ierīces funkcijas, piem., īsziņas, multiziņas un satura un programmu lejupielādi, tīklam jānodrošina šīs tehnoloģijas.

### Piekļuves kodi

#### Drošības kods

Drošības kods palīdz pasargāt tālruni no neatļautas lietošanas. To veido 5- 10 cipari. Sākotnējais kods ir 12345. Nomainiet šo kodu, neizpaudiet jauno kodu citām personām un glabājiet to drošā vietā atsevišķi no tālruņa. Kā mainīt kodu un uzstādīt, lai tālrunis prasītu ievadīt kodu, sk. Drošības uzstādījumi, 47

Ja piecas reizes pēc kārtas ievadāt nepareizu drošības kodu, tālrunis ignorē turpmākos koda ievades mēģinājumus. Nogaidiet 5 minūtes un ievadiet kodu vēlreiz.

#### PIN un PIN2 kods

- PIN (personiskais identifikācijas numurs) kods, kas tiek nodrošināts kopā ar SIM karti, palīdz aizsargāt SIM karti no neatļautas lietošanas. Kodus veido 4– 8 cipari. Sk. Drošības uzstādījumi, 47
- PIN2 kods, ko arī izsniedz kopā ar SIM karti, nepieciešams, lai izmantotu atsevišķas funkcijas, piem., sarunu skaitītājus.
- Moduļa PIN ir nepieciešams, lai piekļūtu informācijai SIM kartes drošības modulī. Sk. Drošības modulis, 61
- Paraksta PIN ir nepieciešams ciparparakstam. Sk. Ciparparaksts, 62

### PUK un PUK2 kods

PUK (personīgā atbloķēšanas atslēga) kods ir nepieciešams, lai nomainītu bloķētu PIN kodu. PUK2 kods ir nepieciešams, lai mainītu bloķētu PIN2 kodu. Šie kodi sastāv no 8 cipariem.

#### Liegumu parole

Liegumu parole ir nepieciešama, ja lietojat funkciju Zvanu lieguma pakalpojums. Sk. Drošības uzstādījumi, 47 Tā sastāv no 4 cipariem.

Ja kodi vai paroles netiek nodrošinātas kopā ar SIM karti, sazinieties ar vietējo pakalpojumu sniedzēju.

### Satura un programmu lejupielāde (tīkla pakalpojums)

Tālrunī var ielādēt jaunu saturu (piem., attēlus) un programmas.

Šajā ierīcē, iespējams, ir ielādētas ar Nokia nesaistītu lapu grāmatzīmes. Nokia par šīm lapām nesniedz nekādas garantijas un neapstiprina tajās sniegto informāciju. Ja vēlaties tās izmantot, jums jāievēro tie paši piesardzības pasākumi attiecībā uz drošību vai saturu, kādus ievērojat, izmantojot jebkuru interneta vietni.

### Nokia atbalsts internetā

Šīs rokasgrāmatas jaunāko versiju, kā arī ar šo Nokia ierīci saistīto papildinformāciju, lejupielādes un pakalpojumus meklējiet < www.nokia.com/support> vai Nokia vietējā Web vietā.

## 1. Sagatavošanās darbam

### SIM kartes un akumulatora ievietošana

SIM kartes glabājiet bērniem nepieejamās vietās.

Informāciju par SIM karšu pakalpojumu pieejamību un to lietošanu lūdziet SIM kartes izsniedzējam. Tas var būt pakalpojumu sniedzējs, tīkla operators vai trešā puse.

Pirms akumulatora noņemšanas vienmēr izslēdziet ierīci un atvienojiet lādētāju.

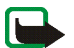

Piezīme. Pirms vāciņu noņemšanas vienmēr izslēdziet ierīci un atvienojiet to no lādētāja un citām ierīcēm. Mainot vāciņus, izvairieties pieskarties elektroniskajiem komponentiem. Glabājiet un lietojiet ierīci ar uzliktiem vāciņiem.

1. Lai noņemtu tālruņa aizmugurējo vāciņu:

Nospiediet un bīdiet aizmugurējo vāciņu virzienā uz tālruņa lejasdaļu, pēc tam noņemiet vāciņu no tālruņa.

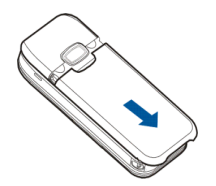

Izņemiet akumulatoru, kā parādīts attēlā.

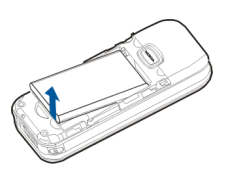

 Uzmanīgi paceliet SIM kartes turētāju no tālruņa satvara un atveriet atvāžamo vāciņu.

 levietojiet SIM karti tā, lai nošķeltais stūris būtu augšējā pusē pa labi un zeltītie kontakti būtu vērsti uz leju. Aizveriet SIM kartes turētāju un piespiediet, līdz tas nofiksējas vietā.

5. levietojiet akumulatoru tam paredzētajā padziļinājumā.

 Novietojiet aizmugurējo vāciņu pretī tālruņa aizmugurējai daļai un stumiet vāciņu augšup. Bīdiet aizmugurējo vāciņu virzienā uz tālruņa augšdaļu, līdz tas nofiksējas vietā.

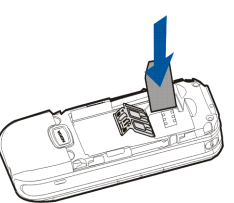

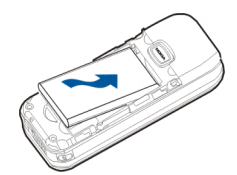

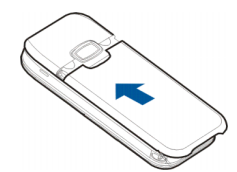

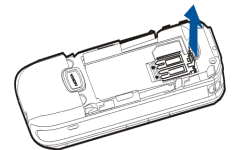

### l Akumulatora uzlādēšana

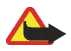

Uzmanību! Lietojiet tikai akumulatorus, lādētājus un papildierīces, kuras Nokia ir apstiprinājusi lietošanai kopā ar šo modeli. Izmantojot cita veida akumulatorus, lādētājus un papildierīces, atļaujas vai garantijas var zaudēt spēku, kā arī tas var būt bīstami.

Pirms izmantojat lādētāju šai ierīcei, pārbaudiet lādētāja modeļa numuru. Šo ierīci ir paredzēts lietot, enerģijas padevi nodrošinot ar lādētāju ACP-7 un ACP-12. Šī ierīce ir paredzēta lietošanai ar akumulatoru BL-5C.

- 1. Savienojiet lādētāju ar sienas maiņstrāvas kontaktligzdu. Ja akumulators ir pilnīgi izlādējies, lādēšanas indikators var tikt parādīts pēc dažām minūtēm, un tikai pēc tam tālruni var lietot zvanīšanai.
- 2. Savienojiet lādētāja savienotāju ar pieslēgvietu, kas atrodas tālruņa apakšpusē.

Lādēšanas laiks ir atkarīgs no lādētāja un lietojamā akumulatora.

Informāciju par apstiprinātajām papildierīcēm lūdziet vietējam izplatītājam. Atvienojot papildierīces strāvas vadu, satveriet un velciet kontaktdakšu, nevis kabeli.

### 🛚 Tālruņa ieslēgšana un izslēgšana

Uzmanību! Neieslēdziet mobilo tālruni vietās, kur tā lietošana ir aizliegta vai var radīt traucējumus un ir bīstama.

Nospiediet un turiet nospiestu ieslēgšanas taustiņu, kā parādīts attēlā.

Ja tālrunis prasa ievadīt PIN vai drošības kodu, ievadiet kopā ar SIM karti nodrošināto kodu (displejā tas redzams kā \*\*\*\*) un izvēlieties Labi.

Sk. arī Piekļuves kodi, 12

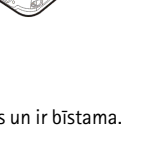

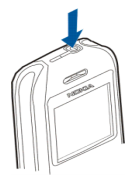

### Normāla darba pozīcija

Šai ierīcei ir iekšējā antena.

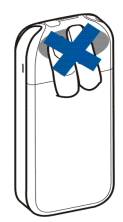

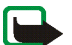

Piezīme. Tāpat kā jebkurai citai radioviļņu ierīcei bez vajadzības neaiztieciet antenu, kad ierīce ir ieslēgta. Antenas aiztikšana var ietekmēt sakaru kvalitāti, un ierīce var patērēt vairāk enerģijas, nekā tas citkārt būtu nepieciešams. Izvairoties no saskares ar antenas vietu ierīces lietošanas laikā, tiek optimizēta antenas darbība un akumulatora ekspluatācijas ilgums.

## 2. Jūsu tālrunis

### Taustiņi un savienotāji

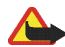

**Uzmanību!** Šīs ierīces četrvirzienu navigācijas taustiņi var būt izgatavoti no vielas, kuras sastāvā ir niķelis. Tie nav paredzēti ilgstošai saskarei ar ādu. Ilgstoša niķeļa saskare ar ādu var izraisīt alerģisku reakciju.

- leslēgšanas taustiņš (1)
- Klausule (2)
- Skaļrunis (3)
- Kreisais, labais un vidējais izvēles taustiņš (4)
- Četrvirzienu navigācijas taustiņš (5)
- Zvanīšanas tausiņš (6) ļauj izsaukt tālruņa numuru vai atbildēt uz zvanu. Gaidīšanas režīmā tas parāda pēdējo izsaukto numuru sarakstu.
- Beigu taustiņš (7) pārtrauc aktīvu sarunu un ļauj iziet no jebkuras funkcijas.
- Ar ciparu taustiņiem 0 9 tiek ievadīti numuri un rakstzīmes.
   \* un # dažādās funkcijās lieto dažādiem mērķiem.
- Lādētāja savienotājs (9)
- Apakšējais savienotājs (10)
- Austiņu savienotājs (11)
- Cilpiņa rokas siksniņas pievienošanai (12)

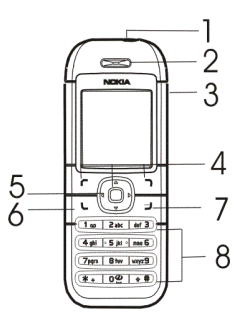

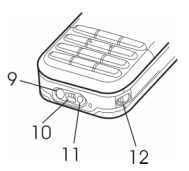

Copyright © 2006 Nokia. All rights reserved.

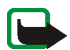

### Gaidīšanas režīms

Kad tālrunis ir gatavs lietošanai un nav ievadīta neviena rakstzīme, tālrunis atrodas gaidīšanas režīmā. Ekrānā ir redzama šāda informācija:

- Tīkla nosaukums vai operatora logotips (1)
- Mobilā tīkla signāla stiprums jūsu pašreizējā atrašanās vietā (2)
- Akumulatora uzlādes līmenis (3)
- Kreisais izvēles taustiņš (4) gaidīšanas režīmā ir Izlase

Izvēlieties Izlase, lai apskatītu personiskajā īsceļu sarakstā iekļautās funkcijas. **4 5 6** Izvēlieties Iespēja > *Izvēlēties iesp.*, lai apskatītu pieejamās funkcijas, kuras var pievienot iespēju sarakstam. Atrodiet vajadzīgo funkciju un izvēlieties **Atzīmēt**, lai funkciju pievienotu īsceļu sarakstam. Lai izmestu funkciju no saraksta, izvēlieties **Atslēgt**. Lai pārkārtotu funkcijas īsceļu sarakstā, izvēlieties funkciju *Organizēt* > **Pārviet.** un pēc tam izvēlieties atrašanās vietu.

- **Izvēlne** (5)
- Vārdi (6)

#### Fona attēls

Gaidīšanas režīmā tālrunī var būt redzams fona attēls. Sk. Displeja uzstādījumi, 42

### Ekrānsaudzētājs

Var uzstādīt, lai tālrunis gaidīšanas režīmā rādītu ekrānsaudzētāju. Sk. Displeja uzstādījumi, 42

Copyright © 2006 Nokia. All rights reserved.

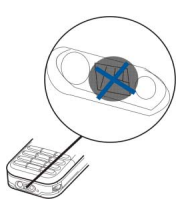

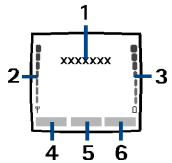

### Enerģijas taupīšana

Ja noteiktu laika periodu tālruņa funkcijas netiek izmantotas, enerģijas taupīšanas nolūkā displeja attēls tiek aizstāts ar elektronisko pulksteni. Ja neesat uzstādījis laiku, displejā tiek rādīts 00:00. Sk. Displeja uzstādījumi, 42

### Svarīgi indikatori

- Saņemta viena vai vairākas teksta vai grafiskās īsziņas vai arī multiziņas. Sk. Īsziņu lasīšana un atbildēšana uz tām, 29 vai Multiziņas lasīšana un atbildēšana uz to, 32
- Tālrunis ir reģistrējis neatbildētu zvanu. Sk. Zvanu arhīvs, 36
- Tālruņa tastatūra ir bloķēta. Sk. Tastatūras bloķēšana (taustiņslēgs), 20
- Tālrunis nezvana, saņemot zvanu vai ziņu, ja *lenākošā zvana signāls* un *līsziņas signāla tonis* ir uzstādīts uz *lzslēgts.* Sk. Signāla uzstādījumi, 42
- Modinātājs ir uzstādīts uz Ieslēgts. Sk. Modinātājs, 51
- Ja ir izvēlēts GPRS savienojuma režīms *Pastāv. tiešsaiste* un GPRS pakalpojums ir pieejams, šis indikators tiek rādīts displeja augšdaļā pa kreisi. Sk. GPRS savienojums, 45
- Kad ir izveidots GPRS savienojums, šis indikators tiek rādīts displeja augšdaļā pa kreisi. Sk. GPRS savienojums, 45 vai Pakalpojuma lapu pārlūkošana, 56
- GPRS savienojums ir aizturēts.
- ) Skaļrunis ir aktivizēts. Sk. lespējas sarunas laikā (tīkla pakalpojums), 24

### 🔳 Tastatūras bloķēšana (taustiņslēgs)

Tastatūru var bloķēt, lai izvairītos no nejaušas taustiņu nospiešanas.

**II:**][]

Pusotras sekundes laikā izvēlieties **Izvēlne** > \*, lai bloķētu vai atbloķētu tastatūru. Lai atbildētu uz zvanu, kad ir aktivizēts taustiņslēgs, nospiediet zvanīšanas taustiņu. Zvana laikā ar tālruni var rīkoties kā parasti. Ja saruna tiek pārtraukta vai zvans tiek atteikts, tastatūra tiek automātiski bloķēta. Informāciju par funkciju *Automātiskais taustiņslēgs* sk. Tālruņa uzstādījumi, 44

Ja tastatūra ir bloķēta, tomēr var piezvanīt uz ierīcē ieprogrammēto oficiālo avārijas dienestu izsaukšanas numuru.

### Vāciņu nomaiņa

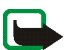

**Piezīme.** Pirms vāciņu noņemšanas vienmēr izslēdziet ierīci un atvienojiet to no lādētāja un citām ierīcēm. Mainot vāciņus, izvairieties pieskarties elektroniskajiem komponentiem. Glabājiet un lietojiet ierīci ar uzliktiem vāciņiem.

- 1. Noņemiet aizmugurējo vāciņu. Sk. 1. darbību sadaļā SIM kartes un akumulatora ievietošana, 14
- 2. Paceliet virsējo vāciņu, izmantojot gropītes.

3. Uzmanīgi noņemiet priekšējo vāciņu.

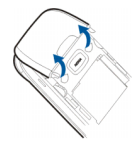

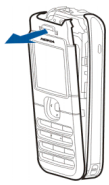

4. Izņemiet no priekšējā vāciņa tastatūras matrici un ievietojiet to jaunajā priekšējā vāciņā.

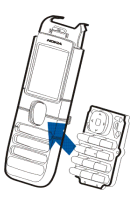

- 5. Novientojiet priekšējā vāciņa augšdaļu pretī tālruņa augšdaļai un uzspiediet priekšējo vāciņu, lai tas nofiksējas vietā.
- 6. Atlieciet atpakaļ aizmugurējo vāciņu.

## 3. Zvana funkcijas

### Zvanīšana

1. levadiet tālruņa numuru kopā ar rajona kodu. Ja esat ievadījis nepareizu rakstzīmi, nospiediet Notīrīt, lai to izdzēstu.

Ja vēlaties veikt starptautiskus zvanus, divreiz nospiediet taustiņu \*, lai ievadītu starptautisko prefiksu, un pēc tam ievadiet valsts kodu, rajona kodu un tālruņa numuru.

- 2. Nospiediet zvanīšanas taustiņu, lai izsauktu numuru.
- 3. Lai pārtrauktu zvanu vai zvana mēģinājumu, nospiediet beigu taustiņu.

Kā meklēt vārdu vai tālruņa numuru, ko esat saglabājis katalogā Kontakti, sk. Kontakta meklēšana, 38 Nospiediet zvanīšanas taustiņu, lai izsauktu numuru.

#### Pēdējā izsauktā numura atkārtošana

Gaidīšanas režīmā vienreiz nospiediet zvanīšanas taustiņu, lai piekļūtu pēdējo izsaukto numuru sarakstam. Ritiniet līdz nepieciešamajam numuram vai vārdam un nospiediet zvanīšanas taustiņu, lai piezvanītu.

#### Balss pastkastes izsaukšana (tīkla paklpojums)

Gaidīšanas režīmā nospiediet un turiet 1 vai arī nospiediet 1 un zvanīšanas taustiņu.

Ja jāievada balss pastkastes numurs, ievadiet to un izvēlieties Labi. Sk. arī Balss ziņas (tīkla pakalpojums), 34

#### Tālruņa numura ātrā sastādīšana

Piešķiriet tālruņa numuru vienam no ātro zvanu taustiņiem (2 – 9); sk. Ātrie zvani, 40 Piezvaniet uz numuru vienā no šiem veidiem:

Izvēlieties vajadzīgo ātrā zvana taustiņu un pēc tam zvanīšanas taustiņu.

Copyright © 2006 Nokia. All rights reserved.

• Ja ir aktivizēta funkcija Ātrā zvanīšana, nospiediet un turiet vajadzīgo ātrā zvana taustiņu, līdz tālrunis sāk izsaukt numuru. Sk. Zvanu uzstādījumi, 43

### Atbildēšana uz zvanu vai tā atteikšana

Nospiediet zvanīšanas taustiņu, lai atbildētu uz ienākošu zvanu, vai nospiediet beigu taustiņu, lai to pārtrauktu.

Nospiediet beigu taustiņu, lai noraidītu ienākošo zvanu. Nospiežot Kluss, tiek izslēgts tikai zvana signāls. Pēc tam atbildiet uz zvanu vai noraidiet to.

### Zvanu gaidīšanas pakalpojums (tīkla pakalpojumus)

Sarunas laikā nospiediet zvanīšanas taustiņu, lai atbildētu uz gaidošo zvanu. Pirmais zvans tiek aizturēts. Lai pārtrauktu notiekošo sarunu, nospiediet beigu taustiņu. Kā aktivizēt funkciju Zvanu gaidīšanas pakalpojums, sk. sadaļā Zvanu uzstādījumi, 43

### 📕 lespējas sarunas laikā (tīkla pakalpojums)

Daudzas no sarunas laikā lietojamajām iespējām ir tīkla pakalpojumi. Informāciju par pakalpojuma pieejamību iegūsit no tīkla operatora vai pakalpojumu sniedzēja.

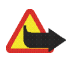

Uzmanību! Lietojot skaļruni, neturiet ierīci pie auss, jo skaņa var būt ārkārtīgi skaļa.

## 4. Teksta ievade

Tekstu var ievadīt, lietojot gan tradicionālo, gan jutīgo teksta ievades metodi.

levadot tekstu, jutīgo teksta ievadi norāda ar 🔊 , bet tradicionālo teksta ievadi — ar 🤏 displeja kreisajā augšējā stūrī. Rakstzīmju reģistrs tiek norādīts ar **Abc**, **abc** vai **ABC**. Burtu reģistru var mainīt, nospiežot #. Ciparu režīmu norāda ar **123**; starp burtu un ciparu režīmu var pārslēgties, nospiežot un turot #.

### Jutīgās teksta ievades ieslēgšana vai izslēgšana

Rakstot tekstu, nospiediet lespēja > Vārdnīca.

Lai ieslēgtu jutīgo teksta ievadi, izvēlieties kādu no vārdnīcas iespēju sarakstā pieejamajām valodām. Jutīgā teksta ievade ir pieejama tikai sarakstā norādītajām valodām.

Rakstot tekstu, nospiediet lespēja > lzslēgt vārdnīcu.

### Jutīgā teksta ievade

Tikai vienu reizi nospiežot taustiņu, var ievadīt jebkuru burtu. Jutīgās teksta ievades pamatā ir tālruņa iekšējā vārdnīca, kurai var pievienot jaunus vārdus.

1. Lai ievadītu burtu, nospiediet taustiņu vienu reizi. Vārds pēc katra taustiņa nospiešanas mainās.

Piemērs. Lai uzrakstītu vārdu Nokia, ja ir izvēlēta angļu valodas vārdnīca, nospiediet 6, 6, 5, 4, 2.

Plašāku informāciju par teksta ievadīšanu sk. Teksta rakstīšanas padomi, 26

2. Kad esat pareizi uzrakstījis vārdu, apstipriniet to, nospiežot 0, un pievienojiet atstarpi. Kursoru var pārvietot arī, nospiežot navigācijas taustiņus.

Ja vārds nav pareizs, atkārtoti nospiediet \* vai izvēlieties lespēja > Varianti. Kad tiek parādīts vajadzīgais vārds, apstipriniet to.

Ja aiz vārda ir jautājuma zīme (?), vārdnīcā šāda vārda nav. Lai vārdu pievienotu vārdnīcai, izvēlieties **Burtot**, ievadiet vārdu (tradicionālajā veidā) un izvēlieties **Saglabāt** Kad vārdnīca ir pilna, jaunais vārds aizstāj vecāko vārdnīcai pievienoto vārdu.

3. Rakstiet nākamo vārdu.

### Salikteņu rakstīšana

levadiet vārda pirmo daļu un nospiediet labo navigācijas taustiņu, pēc tam uzrakstiet atlikušo vārda daļu.

### Tradicionālā teksta ievade

Atkārtoti spiediet cipara taustiņu, līdz tiek parādīta vajadzīgā rakstzīme. Uz taustiņa nav attēlotas visas rakstzīmes, kuras ar to var ievadīt. Pieejamās rakstzīmes ir atkarīgas no rakstīšanai izvēlētās valodas. Sk. Tālruņa uzstādījumi, 44

Ja nākamais vajadzīgais burts atrodas uz tā paša taustiņa, pagaidiet, līdz tiek parādīts kursors, un pēc tam ievadiet burtu.

Visbiežāk izmantotās pieturzīmes un diakritiskās rakstzīmes var ievadīt, spiežot taustiņu \*.

### Teksta rakstīšanas padomi

Teksta rakstīšanai var būt pieejamas šādas funkcijas:

- Lai ievietotu atstarpi, nospiediet 0.
- Spiediet navigācijas taustiņus, lai pārvietotu kursoru.
- Lai burtu režīmā ievietotu ciparu, nospiediet un turiet vajadzīgo cipara taustiņu.
- Lai izdzēstu rakstzīmi pa kreisi no kursora, nospiediet Notīrīt. Lai rakstzīmes izdzēstu ātrāk, nospiediet un turiet Notīrīt. Lai izdzēstu visas rakstzīmes uzreiz, izvēlieties lespēja > Dzēst tekstu.
- Lai, rakstot tekstu, ātri ieslēgtu vai izslēgtu jutīgo teksta ievadi, nospiediet un turiet lespēja.

- Lai, lietojot jutīgo teksta ievadi, ievietotu vārdu, izvēlieties lespēja > *lelikt vārdu*. Uzrakstiet vārdu, izmantojot tradicionālo teksta ievadi, Saglabāt. Vārds tiek pievienots arī vārdnīcai.
- Lai, lietojot tradicionālo teksta ievadi, tekstā ievietotu speciālo rakstzīmi, nospiediet \* vai, lietojot jutīgo teksta ievadi, nospiediet un turiet \* vai izvēlieties lespēja > lelikt simbolu. Izvēlieties rakstzīmi un Lietot.
- Lai, lietojot tradicionālo teksta ievadi, ievietotu smaidiņa ikonu, divreiz nospiediet \* vai, lietojot jutīgo teksta ievadi, nospiediet un turiet \* un vēlreiz nospiediet \* vai izvēlieties lespēja > levietot smaid. Izvēlieties smaidiņu un nospiediet Lietot.

Rakstot īsziņas, ir pieejamas šādas iespējas:

- Lai burtu ievadīšanas režīmā ievietotu numuru, izvēlieties lespēja > *lelikt numuru*. levadiet tālruņa numuru vai atrodiet to katalogā *Kontakti* un nospiediet Labi.
- Lai ievietotu vārdu, izvēlieties *Kontakti* > **lespēja** > *lelikt kontaktu*. Lai ievietotu vārdam pievienoto tālruņa numuru vai kādu no tam pievienotajiem teksta ierakstiem, izvēlieties **lespēja** > *Skatīt detaļas*.

## 5. Izvēļņu funkcijas

Tālrunis piedāvā plašu funkciju klāstu, kas sagrupētas izvēlnēs.

### Piekļūšana izvēlnes funkcijām

- 1. Lai piekļūtu izvēlnei, izvēlieties **Izvēlne**.
- Izmantojiet navigācijas taustiņus, lai ritinātu izvēlnes. Kā mainīt izvēlnes skatu, sk. nodaļas Displeja uzstādījumi, 42 sadaļā Izvēlņu skats.
- 3. Ja izvēlnei ir apakšizvēlnes, izvēlieties vajadzīgo, piem., Zvanu uzstādījumi.
- 4. Izvēlieties Atpakaļ, lai atgrieztos iepriekšējā izvēlnes līmenī, un Iziet, lai aizvērtu izvēlni.

### 🛛 Ziņas

Ziņu pakalpojumus var izmantot tikai tad, ja tos nodrošina tīkls vai pakalpojumu sniedzējs.

Lai izvēlētos fonta lielumu ziņu lasīšanai un rakstīšanai, izvēlieties **Izvēlne** > Ziņas > Ziņu uzstādījumi > Citi uzstādījumi > Burtu lielums.

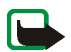

Piezīme. Sūtot ziņas, ierīcē var tikt parādīts teksts «Ziņa nosūtīta». Tas nozīmē, ka jūsu ierīce ziņu ir nosūtījusi uz ierīcē ieprogrammēto īsziņu centra numuru. Tas nenorāda, ka izvēlētais adresāts ziņu ir saņēmis. Plašāku informāciju par ziņapmaiņas pakalpojumiem lūdziet pakalpojumu sniedzējam.

### Īsziņas (SMS)

Izmantojot īsziņu pakalpojumu (SMS — Short Message Service), tālrunis var nosūtīt un saņemt saliktās īsziņas, kas sastāv no vairākām parastajām teksta īsziņām (tīkla pakalpojums). Apmaksājamā summa, iespējams, ir atkarīga no tā, cik parasto īsziņu ir nepieciešams, lai nosūtītu salikto īsziņu.

Lai varētu nosūtīt ziņas, ir jāsaglabā daži ziņu uzstādījumi. Sk. Īsziņu uzstādījumi, 35

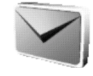

Var nosūtīt un saņemt arī tādas īsziņas, kurās ir attēli. Grafiskā īsziņa var tikt nosūtīta kā saliktā īsziņa.

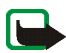

Piezīme. Grafiskās īsziņas var saņemt un apskatīt tikai ierīcēs, kurās ir nodrošinātas grafisko īsziņu funkcijas.

#### Īsziņu rakstīšana un sūtīšana

Šī ierīce nodrošina iespēju sūtīt īsziņas, kuru garums pārsniedz 160 rakstzīmju standarta limitu. Ja īsziņa ir garāka par 160 rakstzīmēm, tā tiek nosūtīta kā divu vai vairāku ziņu virkne. Pieejamo rakstzīmju skaits un saliktās īsziņas pašreizējās daļas numurs ir redzams displeja augšējā labajā stūrī, piem., 120/2. Ievērojiet, ka speciālās rakstzīmes (Unikods) aizņem vairāk vietas.

- 1. Izvēlieties Izvēlne > Ziņas > Izveidot ziņu > Īsziņu.
- 2. levadiet ziņas tekstu. Sk. Teksta ievade, 25 Kā īsziņā ievietot teksta veidni vai attēlu, sk. Veidnes, 30
- 3. Lai nosūtītu ziņu, izvēlieties Sūtīt.

Nosūtītās ziņas tiek saglabātas mapē *Nosūtītās ziņas*, ja *Saglabāt nosūtītās ziņas* ir uzstādīts uz *Jā*. Sk. Īsziņu uzstādījumi, 35

4. levadiet adresāta tālruņa numuru vai atrodiet to katalogā Kontakti. Izvēlieties Labi, lai nosūtītu īsziņu.

#### Ziņu nosūtīšanas iespējas

Kad esat uzrakstījis īsziņu, izvēlieties **lespēja** > Sūtīš. iespējas. Izvēloties Sūtīt daudziem, ziņu var nosūtīt vairākiem adresātiem. Iespēja Sūtīšanas profils ļauj izmantot iepriekš definētu ziņu profilu, lai nosūtītu ziņu. Kā definēt īsziņu profilu, sk. Īsziņu uzstādījumi, 35

Šī ierīce nodrošina iespēju sūtīt īsziņas, kuru garums pārsniedz vienas ziņas rakstzīmju limitu. Garākas ziņas tiek nosūtītas kā divu vai vairāku ziņu virkne. Pakalpojumu sniedzējs var pieprasīt atbilstošu samaksu. Rakstzīmes ar diakritiskajām un citām zīmēm, kā arī dažu valodu rakstzīmes, piem., ķīniešu, aizņem vairāk vietas, samazinot vienā ziņā nosūtāmo rakstzīmju skaitu.

#### Īsziņu lasīšana un atbildēšana uz tām

Kad saņemat ziņu, tiek parādīts indikators 🖂 un teksts Saņemta(s) ziņa(s), kurā norādīts jauno ziņu skaits.

Mirgojošs simbols ⊡ norāda, ka ziņu atmiņa ir pilna. Lai varētu saņemt jaunas ziņas, jāizdzēš dažas no vecajām ziņām.

Copyright © 2006 Nokia. All rights reserved.

- 2. Lasot ziņu, izvēlieties lespēja un vajadzīgo iespēju, piem., izdzēst, pārsūtīt vai rediģēt ziņu, kā arī pārdēvēt ziņu, kuru lasāt, vai pārvietot to uz citu mapi.

Kopēt uz kalend., lai kopētu ziņas sākuma tekstu uz tālruņa kalendāru kā šīsdienas atgādinājuma piezīmi. Ziņas detaļas, lai apskatītu sūtītāja vārdu un tālruņa numuru, izmantoto īsziņu centru, kā arī saņemšanas datumu un laiku, ja šāda informācija ir pieejama.

Lietot detaļu, lai izmantotu atvērtajā ziņā norādītos numurus, e-pasta adreses un Web vietu adreses.

Skatot grafisko īsziņu, izvēlieties Saglabāt attēlu, lai saglabātu attēlu mapē Veidnes.

3. Izvēlieties Atbildēt un atbildes ziņas veidu.

Atbildot uz SMS e-pastu, vispirms apstipriniet vai labojiet e-pasta adresi un tēmu. Pēc tam uzrakstiet atbildes ziņu.

4. Lai nosūtītu ziņu, izvēlieties Sūtīt > Labi.

#### lesūtne un nosūtītās ziņas

Tālrunis saņemtās īsziņas un multiziņas saglabā mapē *lesūtne*. Nosūtītās īsziņas tiek saglabātas mapē *Nosūtītās ziņas*, ja iespēja *Saglabāt nosūtītās ziņas* ir uzstādīta uz *Jā*. Sk. Īsziņu uzstādījumi, 35

#### Veidnes

Tālrunī ir teksta veidnes, kas ir apzīmētas ar 🖭 , un attēlu veidnes, kas apzīmētas ar 📺 .

Lai piekļūtu veidņu sarakstam, izvēlieties **Izvēlne** > Ziņas > Saglabātās ziņas > Īsziņas > Veidnes.

- Lai ziņā ievietotu teksta veidni, izvēlieties lespēja > lelikt veidni uz izvēlieties ievietojamo veidni.
- Lai īsziņā ievietotu attēlu, izvēlieties lespēja > *lelikt attēlu*, izvēlieties attēlu un lelikt. Ziņai pievienojamo rakstzīmju skaits ir atkarīgs no attēla lieluma.

Lai pirms ziņas nosūtīšanas kopā apskatītu tekstu un attēlu, izvēlieties lespēja > Apskatīt.

#### Saglabātās ziņas un manas mapes

Lai sakārtotu ziņas, dažas no tām var pārvietot uz mapi Saglabātās ziņas vai pievienot jaunas mapes, kas paredzētas ziņām. Lasot īsziņu, izvēlieties lespēja.

Lai pievienotu vai dzēstu mapi, izvēlieties Izvēlne > Ziņas > Saglabātās ziņas > Īsziņas un Manas mapes. Lai izdzēstu mapi, ritiniet līdz atbilstošajai mapei un izvēlieties Iespēja > Dzēst mapi.

#### Multiziņas (MMS) (tīkla pakalpojums)

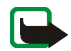

Piezīme.Multiziņas saņemt un parādīt var tikai saderīgās ierīcēs. Ziņu izskats var atšķirties atkarībā no saņemošās ierīces.

Mobilais tīkls var ierobežot multiziņu lielumu. Ja ievietotais attēls pārsniedz šo limitu, ierīce var samazināt attēlu, lai to varētu nosūtīt multiziņā.

Multiziņā var iekļaut tekstu, skaņu un attēlu. Tālrunis nodrošina tādu multiziņu izmantošanu, kuru lielums nepārsniedz 100 KB. Ja ziņa ietver attēlu, tālrunis to mērogo, lai attēls satilptu displeja laukumā.

Multiziņas nevar saņemt sarunu laikā, kā arī tad, ja ir palaista spēle vai cita Java programma. Tā kā multiziņu piegāde var neizdoties dažādu iemeslu dēļ, uz multiziņām nevar pilnībā paļauties, ja sakariem ir izšķiroša nozīme.

#### Multiziņu rakstīšana un nosūtīšana

Kā norādīt multivides ziņapmaiņas uzstādījumus, sk. Multiziņu uzstādījumi, 35 Informāciju par multivides ziņapmaiņas pakalpojuma pieejamību un abonēšanu saņemsit no tīkla operatora vai pakalpojumu sniedzēja. Autortiesību aizsardzības likumi, iespējams, nepieļauj atsevišķu attēlu, mūzikas, ieskaitot zvana melodiju un cita satura kopēšanu, modificēšanu, pārvietošanu vai pārsūtīšanu.

- 1. Izvēlieties Izvēlne > Ziņas > Izveidot ziņu > Multiziņu.
- 2. levadiet ziņas tekstu. Sk. Teksta ievade, 25
  - Lai ziņā ievietotu failu, izvēlieties lespēja > lelikt un vajadzīgo iespēju.

• Tālrunis nodrošina multiziņu sūtīšanu un saņemšanu, kurās ir vairākas lapas (slaidi). Lai ziņā ievietotu slaidu, izvēlieties **lespēja** > *lelikt* > *Slaids*. Katrs slaids var ietvert tekstu un vienu attēlu.

Ja ziņā ir vairāki slaidi, vajadzīgo varat atvērt, izvēloties **lespēja** > *lepriekš. slaids, Nākamais slaids* vai *Slaidu saraksts.* Lai uzstādītu intervālu starp slaidiem, izvēlieties *Slaida ilgums.* 

- 3. Lai nosūtītu ziņu, izvēlieties **Sūtīt** > Tālruņa numurs, Sūtīt uz e-pastu vai Sūtīt daudziem.
- 4. levadiet adresāta tālruņa numuru vai e-pasta adresi vai atrodiet to katalogā Kontakti.

Kamēr tiek sūtīta multiziņa, displejā tiek rādīts indikators <</p>
Gun jūs varat izmantot citas tālruņa funkcijas.
Ja ziņas sūtīšana tiek pārtraukta, tālrunis dažas reizes mēģina atkārtot ziņas sūtīšanu. Ja tas neizdodas, ziņa paliek mapē *Izsūtne* un to var mēģināt nosūtīt vēlāk.

Nosūtītās ziņas tiek saglabātas mapē *Nosūtītās ziņas*, ja *Saglabāt nosūtītās ziņas* ir uzstādīts uz *Jā*. Sk. Multiziņu uzstādījumi, 35 Multiziņas tiek apzīmētas ar 📰 .

#### Multiziņas lasīšana un atbildēšana uz to

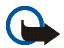

Svarīgi! Esiet piesardzīgs, atverot ziņas. Multiziņu objektos var būt ļaunprātīga programmatūra vai tie var citādi kaitēt jūsu ierīcei vai datoram.

Kad tālrunis saņem multiziņu, displejā tiek parādīts <a>. Kad ziņa ir saņemta, tiek parādīts indikators <a>u</a> un teksts Saņemta multiziņa.

Multiziņu izskats var atšķirties atkarībā no saņemošās ierīces.

1. Lai tūlīt apskatītu ziņu, izvēlieties Parādīt; lai ziņu apskatītu vēlāk, izvēlieties Iziet.

Ja esat saņēmis vairākas ziņas, izvēlieties to ziņu, kuru lasīsit. Nelasītu multiziņu apzīmē ar 🖾 .

2. Vidējā taustiņa funkcija mainās atkarībā no pašlaik parādītā ziņas pielikuma.

Lai apskatītu visu ziņu, kurā ir iekļauta prezentācija, izvēlieties Atskaņot.

Lai pietuvinātu attēlu, izvēlieties **Tuvināt**. Lai apskatītu vizītkarti, kalendāra piezīmi vai atvērtu motīva objektu, izvēlieties **Atvērt**.

 Lai atbildētu uz ziņu, izvēlieties lespēja > Atbildēt > Īsziņu, Multiziņu vai Zibziņa. Uzrakstiet atbildes ziņu un izvēlieties Sūtīt.

Lai piekļūtu pieejamajām iespējām, izvēlieties lespēja.

#### Mape lesūtne, Saglabātās ziņas un Nosūtītās ziņas

Tālrunis saņemtās multiziņas saglabā mapē *lesūtne*. Vēl nenosūtītās multiziņas tiek pārvietotas uz mapi *Izsūtne*. Multiziņas, ko vēlaties nosūtīt vēlāk, var saglabāt mapē *Saglabātās ziņas*. JNosūtītās multiziņas tiek saglabātas mapē *Nosūtītās ziņas*, ja *Saglabāt nosūtītās ziņas* ir uzstādīts uz *Jā*. Sk. Multiziņu uzstādījumi, 35

#### Pilna multiziņu atmiņa

Ja ir saņemta jauna multiziņa un ziņu atmiņa ir pilna, indikators imirgo un tiek parādīts ziņojums Multiziņu atmi-ņa ir pilna. Sk. gaidošo ziņu. Lai apskatītu gaidošo ziņu, izvēlieties Parādīt. Lai saglabātu ziņu, izvēlieties Iespēja > Saglabāt ziņu un izdzēsiet vecās ziņas, vispirms norādot veco ziņu, kura jāizdzēš. Lai izmestu gaidošo ziņu, izvēlieties Iziet un pēc tam Jā. Ja izvēlaties Nē, varat apskatīt ziņu.

### Zibziņas (tīkla pakalpojums)

Zibziņas ir īsziņas, kuras tiek nekavējoties parādītas ekrānā.

#### Zibziņas rakstīšana

Izvēlieties Izvēlne > Ziņas > Izveidot ziņu > Zibziņa. Uzrakstiet ziņu. Zibziņas maksimālais garums ir 70 rakstzīmes. Lai ziņā ievietotu mirgojošu tekstu, uzstādiet marķieri, iespēju sarakstā izvēloties *lelikt mirg. rakstz.* Teksts aiz marķiera mirgo, līdz tiek ievietots nākamais marķieris.

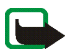

Piezīme. Zibziņas var saņemt un apskatīt tikai ierīcēs, kurās ir nodrošinātas saderīgas zibziņu funkcijas.

#### Zibziņas saņemšana

Saņemtā zibziņa netiek saglabāta automātiski. Lai lasītu ziņu, izvēlieties Lasīt. Izvēlieties lespēja > Lietot detaļu, lai no pašreizējās ziņas izņemtu tālruņu numurus, e-pasta adreses un Web vietu adreses. Lai saglabātu ziņu, izvēlieties Saglabāt un mapi, kurā jāsaglabā ziņa.

### Balss ziņas (tīkla pakalpojums)

Balss pastkaste ir tīkla pakalpojums, kas ir jāabonē, lai to lietotu. Plašāku informāciju par balss pastkasti un tās numuru iegūsit no pakalpojumu sniedzēja.

Izvēlieties Izvēlne > Ziņas > Balss ziņas. Lai izsauktu balss pastkasti, izvēlieties Noklausīties balss ziņas. Lai ievadītu, sameklētu vai mainītu savu balss pastkastes numuru, izvēlieties Balss pastkastes numurs.

Ja tīkls piedāvā šādu pakalpojumu, indikators on norāda jaunas balss ziņas. Izvēlieties Noklaus., lai izsauktu balss pastkastes numuru.

Padoms. Ja balss pastkastes numurs ir uzstādīts, to var izsaukt, nospiežot un turot taustiņu 1.

#### Infoziņas (tīkla pakalpojums)

Izmantojot tīkla infoziņu pakalpojumu, var saņemt ziņas par dažādām tēmām. Plašāku informāciju iegūsit no pakalpojumu sniedzēja.

#### Pakalpojumu komandas

Izvēlieties Izvēlne > Ziņas > Pakalp. komandas. Ievadiet un nosūtiet pakalpojumu sniedzējam pakalpojumu pieprasījumus (USSD komandas), piem., tīkla pakalpojumu aktivizēšanas komandas.

#### Visu ziņu izdzēšana no mapes

Lai izdzēstu visas mapē esošās ziņas, izvēlieties **Izvēlne** > *Ziņas* > *Dzēst ziņas*. Izvēlieties mapi, no kuras jādzēš ziņas, un nospiediet Labi, lai apstiprinātu vaicājumu.

Ja mapē ir nelasītas ziņas, tālrunis parāda jautājumu, vai vēlaties izdzēst arī tās.

#### Ziņu uzstādījumi

Ziņu uzstādījumi nosaka ziņu sūtīšanu, saņemšanu un apskati.

#### Īsziņu uzstādījumi

Izvēlieties Izvēlne > Ziņas > Ziņu uzstādījumi > Īsziņas. Izvēlieties Sūtīšanas profils. Ja jūsu SIM karte piedāvā vairākas ziņu profilu kopas, izvēlieties to, kura jāmaina. Katrai profilu kopai ir šādi uzstādījumi: Īsziņu centra numurs (nodrošina pakalpojumu sniedzējs), Ziņas sūtīt kā, Īsziņas derīgums, Pamatadresāta numurs, Piegādes atskaites, Lietot pakešdatus, Atbilde pa to pašu centru (tīkla pakalpojums) un Pārdēvēt sūtīšanas profilu (nav pieejams noklusētajam profilam).

Izvēlieties Saglabāt nosūtītās ziņas > Jā, lai tālrunis nosūtītās ziņas saglabātu mapē Nosūtītās ziņas. Ja izvēlaties Nē, nosūtītās ziņas netiek saglabātas.

Izvēlieties Automātiska sūtīšana vēlreiz > leslēgta vai Izslēgta, lai aktivizētu vai deaktivizētu ziņu atkārtotu nosūtīšanu, ja tās neizdevās nosūtīt.

#### Multiziņu uzstādījumi

Izvēlieties Izvēlne > Ziņas > Ziņu uzstādījumi > Multiziņas. Norādiet iespēju uzstādījumus:

- Saglabāt nosūtītās ziņas. Izvēlieties Jā, lai tālrunis saglabātu nosūtītās multiziņas mapē Nosūtītās ziņas. Ja izvēlaties Nē, nosūtītās ziņas netiek saglabātas.
- Piegādes atskaites, lai tīkls nosūtītu jūsu ziņu piegādes atskaites (tīkla pakalpojums).
- Samazināt attēlu, lai norādītu attēla izmērus, kas jāizmanto, ievietojot attēlu multiziņā.
- Noklusētais slaida ilgums, lai norādītu standarta laiku no viena multiziņu slaida parādīšanas līdz otram.
- Atļaut multiziņu saņemšanu. Izvēlieties Nē, Jā vai Mājas tīklā, lai izmantotu multiziņu pakalpojumu. Ja Atļaut multiziņu saņemšanu uzstādījums ir Jā vai Mājas tīklā, operators vai pakalpojumu sniedzējs var pieprasīt samaksu par katru saņemto ziņu. Pēc noklusējuma multiziņu saņemšana parasti ir ieslēgta.
- Ienākošās multiziņas. Izvēlieties Ielādēt, lai automātiski atļautu multiziņu saņemšanu, Ielādēt manuāli, lai multiziņu saņemšanu atļautu tikai ar jūsu piekrišanu, vai izvēlieties Noraidīt, lai neļautu multiziņu saņemšanu.
- Konfigurācijas uzstādījumi. Izvēlieties Konfigurācija un noklusēto pakalpojumu sniedzēju multiziņu ielādei. Izvēlieties Konts, lai apskatītu pakalpojumu sniedzēja nodrošinātos kontus. Ja tiek parādīti vairāki konti,

izvēlieties kontu, ko izmantosit. Uzstādījumus var saņemt no pakalpojumu sniedzēja kā konfigurācijas ziņu. Kā uzstādījumus ievadīt manuāli, sk. Konfigurācijas uzstādījumi, 46

• Atļaut reklāmas, lai izvēlētos, vai jāatļauj tādu ziņu saņemšana, kuras ir norādītas kā reklāmas. Šis uzstādījums netiek rādīts, ja funkcijas Atļaut multiziņu saņemšanu uzstādījums ir Nē.

#### Kopējie uzstādījumi

Lai norādītu fonta lielumu ziņu lasīšanai un rakstīšanai, izvēlieties **Izvēlne** > Ziņas > Ziņu uzstādījumi > Citi uzstādījumi > Burtu lielums.

### Zvanu arhīvs

Tālrunis reģistrē neatbildētos un saņemtos zvanus, kā arī sastādītos numurus un sarunu aptuveno ilgumu. (tīkla pakalpojums)

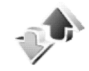

Tālrunis reģistrē šos datus tikai tad, ja tīkls nodrošina šīs funkcijas, tālrunis ir ieslēgts un atrodas tīkla uztveršanas zonā.

Izvēloties lespēja izvēlnēs *Neatbildētie zvani, Saņemtie zvani,* and *Zvanītie numuri,* var apskatīt sarunas datumu un laiku, rediģēt tālruņa numuru vai izdzēst to no saraksta, saglabāt numuru katalogā *Kontakti* vai nosūtīt ziņu uz numuru. Izvēlieties *Nodzēst pēdējo zvanu sarakstus,* lai izdzēstu pēdējo zvanu sarakstus.

### Pēdējo zvanu saraksti

Izvēlieties Izvēlne > Zvanu arhīvs un atbilstošo sarakstu.

Neatbildētie zvani, lai apskatītu to tālruņu numuru sarakstu, no kuriem kāds jums ir mēģinājis zvanīt (tīkla pakalpojums). Skaitlis tālruņa numura vai vārda priekšā norāda, cik reižu konkrētais zvanītājs ir mēģinājis jūs sazvanīt.

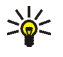

**Padoms.** Kad tiek parādīts paziņojums par neatbildētiem zvaniem, izvēlieties **Saraksts**, lai atvērtu tālruņu numuru sarakstu. Ritiniet līdz numuram, uz kuru vēlaties atzvanīt, un nospiediet zvanīšanas taustiņu.
Saņemtie zvani, lai parādītu pēdējo pieņemto vai atteikto zvanu sarakstu (tīkla pakalpojums). Zvanītie numuri, lai parādītu to tālruņu numuru sarakstu, uz kuriem pēdējā laikā esat zvanījis.

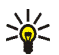

Padoms. Gaidīšanas režīmā vienreiz nospiediet zvanīšanas taustiņu, lai piekļūtu pēdējo izsaukto numuru sarakstam. Ritiniet līdz nepieciešamajam numuram vai vārdam un nospiediet zvanīšanas taustiņu, lai piezvanītu.

Nodzēst pēdējo zvanu sarakstus, lai izdzēstu pēdējo zvanu sarakstus. Izvēlieties, vai jāizdzēš visi tālruņu numuri vai tikai noteiktā sarakstā iekļautie numuri. Šo darbību nevar atsaukt.

# Skaitītāji un taimeri

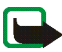

**Piezīme.** Faktiskais pakalpojumu sniedzēja rēķins par sarunām un pakalpojumiem var atšķirties atkarībā no tīkla iespējām, aprēķinu noapaļošanas metodēm, nodokļiem utt.

Izvēlieties Izvēlne > Zvanu arhīvs un Sarunu ilgums, Pakešdatu skaitītājs vai Pakešdatu savienojuma taimeris, Iai uzzinātu aptuvenu informāciju par nesenajiem sakariem.

# Vietas noteikšanas informācija (tīkla pakalpojums)

Daži tīkli atļauj veikt atrašanās vietas pieprasījumus. Izvēlnē Vietas noteikšana var apskatīt no tīkla operatora saņemtos vietas pieprasījumus. Lai abonētu atrašanās vietas noteikšanas pakalpojumu un vienotos par tās piegādi, sazinieties ar tīkla operatoru vai pakalpojumu sniedzēju.

Izvēlieties Izvēlne > Zvanu arhīvs > Vietas noteikšana.

Izvēlieties Atraš. vietu žurn., lai apskatītu saņemto atrašanās vietas pieprasījumu sarakstu.

# Kontakti

Vārdus un tālruņu numurus (kontaktus) var saglabāt tālruņa atmiņā vai SIM kartes atmiņā.

Tālruņa atmiņā kontaktiem var pievienot tālruņu numurus un teksta objektus.

SIM kartes atmiņā saglabātie vārdi un numuri tiek apzīmēti ar 🔳.

Copyright  $^{\odot}$  2006 Nokia. All rights reserved.

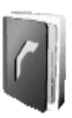

### Kontakta meklēšana

Izvēlieties Izvēlne > Kontakti > Vārdi > Iespēja > Meklēt. Ritiniet kontaktu sarakstu vai ievadiet pirmo meklējamā vārda burtu.

#### Vārdu un tālruņu numuru saglabāšana

Vārdi un tālruņu numuri tiek saglabāti izmantotajā atmiņā. Izvēlieties Izvēlne > Kontakti > Vārdi > Iespēja > Piev. jaunu kont.. Ievadiet vārdu un tālruņa numuru.

#### Papildinformācijas pievienošana vārdiem

Tālruņa atmiņā kontaktiem var pievienot dažādus tālruņu numurus un īsas teksta piezīmes.

Pirmais saglabātais numurs tiek automātiski uzstādīts kā galvenais numurs; to norāda rāmītis ap numura veida indikatoru, piem.. Kad izvēlaties vārdu, tiek lietots galvenais numurs, ja vien nenorādāt citu.

- 1. Lietojamai atmiņai jābūt Tālrunis vai Tālrunis un SIM.
- 2. Ritiniet līdz vārdam, kuram vēlaties pievienot jaunu numuru vai teksta piezīmi, un izvēlieties Detaļas > lespēja > Pievienot detaļu.
- 3. Lai pievienotu numuru, izvēlieties Numurs un kādu no numuru veidiem.

Lai mainītu numura veidu, ritiniet līdz vajadzīgajam numuram un izvēlieties lespēja > Mainīt tipu. Lai izvēlēto numuru uzstādītu kā galveno numuru, izvēlieties Uzst. kā galveno.

Lai pievienotu citu detaļu, izvēlieties teksta veidu E-pasta adrese, Web adrese, Pasta adrese un Piezīme.

- 4. levadiet numuru vai teksta piezīmi un izvēlieties Labi, lai to saglabātu.
- 5. Lai atgrieztos gaidīšanas režīmā, izvēlieties Atpakaļ > lziet.

## Kontaktu kopēšana

Atrodiet kontaktu, kas jākopē, un izvēlieties lespēja > Kopēt. Vārdus un tālruņu numurus var kopēt no tālruņa kontaktu atmiņas SIM kartes atmiņā un pretēji. SIM kartes atmiņā var saglabāt vārdus, katram no tiem pievienojot vienu tālruņa numuru.

#### Kontakta detaļu rediģēšana

Atrodiet kontaktu, kas jārediģē, izvēlieties Detaļas un ritiniet līdz nepieciešamajam vārdam, numuram vai teksta piezīmei.

Lai rediģetu vārdu, numuru vai teksta piezīmi, izvēlieties lespēja > Rediģēt vārdu, Rediģēt numuru vai Rediģēt detaļu.

#### Kontaktu vai to detaļu dzēšana

Lai izdzēstu visus tālruņa vai SIM kartes atmiņā saglabātos kontaktus un to detaļas, izvēlieties **Izvēln**e > Kontakti > Dzēst visus kont. > No tālr. atmiņas vai No SIM kartes. Apstipriniet izmaiņas ar drošības kodu.

Lai izdzēstu kontaktu, atrodiet to un izvēlieties lespēja > Dzēst.

Lai izdzēstu numuru vai kontaktam pievienoto attēlu, atrodiet šo kontaktu un izvēlieties **Detaļas**. Ritiniet līdz nepieciešamajai detaļai un izvēlieties **lespēja** > *Dzēst* > *Dzēst numuru* vai *Dzēst detaļu*.

#### Vizītkartes

Personas kontaktinformāciju vizītkartes veidā var nosūtīt uz saderīgu ierīci, kura atbalsta standartu vCard, kā arī saņemt no tādas.

Lai nosūtītu vizītkarti, atrodiet kontaktpersonu, kuras informācija ir jānosūta, un izvēlieties lespēja > Sūtīt vizītkarti > Ar multiziņu vai Ar īsziņu.

Kad esat saņēmis vizītkarti, izvēlieties Parādīt > Saglabāt, lai saglabātu vizītkarti tālruņa atmiņā. Lai izmestu vizītkarti, izvēlieties Iziet > Jā.

Copyright © 2006 Nokia. All rights reserved.

# Uzstādījumi

Izvēlieties Izvēlne > Kontakti > Uzstādījumi un kādu no šīm iespējām. Lietojamā atmiņa, lai kontaktu saglabāšanai izvēlētos SIM karti vai tālruņa atmiņu. Lai izmantotu vārdus un numurus no abām atmiņām, izvēlieties Tālrunis un SIM. Šādā gadījumā vārdi un numuri tiek saglabāti tālruņa atmiņā. Lai norādītu, kā katalogā Kontakti ir jāparāda vārdi un numuri, izvēlieties Kontaktu skats. Lai apskatītu brīvo un aizņemto vietu atmiņā, izvēlieties Atmiņas statuss.

### Grupas

Izvēlieties Izvēlne > Kontakti > Zvanītāju grupas, lai sakārtotu atmiņā saglabātos vārdus un tālruņu numurus zvanītāju grupās ar atšķirīgiem zvana signāliem.

### Ātrie zvani

Lai ātrā zvana taustiņam piešķirtu numuru, izvēlieties **Izvēlne** > *Kontakti* > *Ātrie zvani* un ritiniet līdz vajadzīgajam ātrā zvana numuram.

Izvēlieties *Piešķirt* vai, ja numurs jau ir piešķirts taustiņam, izvēlieties **Iespēja** > *Mainīt*. Izvēlieties **Meklēt** un pēc tam numuru, kas jāpiešķir. Ja funkcija *Ātrā zvanīšana* ir izslēgta, tālrunis piedāvā to aktivizēt. Sk. arī nodaļas Zvanu uzstādījumi, 43 sadaļu *Ātrā zvanīšana*.

Kā piezvanīt, izmantojot ātro zvanu taustiņus, sk. Tālruņa numura ātrā sastādīšana, 23

### Citas kontaktu kataloga funkcijas

Izvēloties Izvēlne > Kontakti, var būt pieejamas šādas funkcijas:

- Info numuri, lai izsauktu pakalpojumu sniedzēja informācijas numurus, ja šie numuri ir iekļauti SIM kartē (tīkla pakalpojums).
- *Pakalpojumu numuri*, lai izsauktu pakalpojumu sniedzēja pakalpojumu numurus, ja šie numuri ir iekļauti SIM kartē (tīkla pakalpojums).

 Mani numuri, lai apskatītu SIM kartei piešķirtos tālruņu numurus, ja tie ir iekļauti jūsu SIM kartē (tīkla pakalpojums).

# Uzstādījumi

# Profili

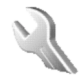

Tālrunī ir dažādas uzstādījumu grupas — profili, kas ļauj pielāgot zvana signālus dažādiem notikumiem un vidēm. Personalizējiet profilus atbilstoši savām vajadzībām un aktivizējiet profilu, lai to izmantotu. Ir pieejami šādi profili: *Parastais, Klusums, Sapulce, Ārā, Mans 1. stils* un *Mans 2. stils*.

Izvēlieties Izvēlne > Uzstādījumi > Profili. Atrodiet profilu un nospiediet Paņemt.

- Lai aktivizētu izvēlēto profilu, izvēlieties Aktivizēt.
- Lai personalizētu profilu, izvēlieties Personalizēt. Izvēlieties maināmo uzstādījumu un veiciet izmaiņas.
- Lai uzstādītu, ka profils ir aktīvs noteiktu laika periodu, kas nepārsniedz 24 stundas, izvēlieties *lerobežot* un uzstādiet beigu laiku, kad jāatceļ profila uzstādījums. Kad šis laiks beidzas, tiek aktivizēts iepriekšējais profils, kam nebija noteikts laika ierobežojums.

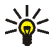

Padoms. Lai gaidīšanas režīmā ātri mainītu profilu, nospiediet ieslēgšanas taustiņu, ritiniet līdz aktivizējamam profilam un nospiediet Paņemt.

# Motīvi

Motīvs ir uzstādījumu kopa, kas var ietvert ekrānsaudzētāju, fona attēlu, zvana signālu un krāsu shēmu, ko var izmantot, lai tālruni pielāgotu dažādām vidēm un notikumiem. Motīvi tiek glabāti mapē *Galerija*.

Izvēlieties Izvēlne > Uzstādījumi > Motīvi. Lai aktivizētu motīvu, izvēlieties Izvēlēties motīvu > Motīvi. Atveriet mapi un izvēlieties motīvu. Sk. Galerija, 49 Lai ielādētu jaunus motīvus, izvēlieties Motīvu ielāde. Sk. Ielāde (tīkla pakalpojums), 59

# Signāla uzstādījumi

Var mainīt izvēlētā aktīvā profila uzstādījumus.

Izvēlieties Izvēlne > Uzstādījumi > Signāla uzstādījumi un mainiet jebkuru no šīm iespējām: Ienākošā zvana signāls, Zvana signāls, Zvana skaļums, Vibrējošais signāls, Īsziņas signāla tonis, Taustiņu toņi un Brīdinājuma toņi. Tādi paši uzstādījumi tiek piedāvāti izvēlnē Profili; sk. Profili, 41

Izvēlieties Brīdināt par, lai tālrunis zvanītu tikai tad, ja saņemat zvanus no tālruņu numuriem, kas iekļauti izvēlētajā zvanītāju grupā. Ritiniet līdz vajadzīgajai zvanītāju grupai vai izvēlieties Visi zvani > Atzīmēt.

## Personiskie īsceļi

Personiskie īsceļi ļauj ātri piekļūt biežāk lietotajām tālruņa funkcijām.

#### Labais izvēles taustiņš

Izvēlieties Izvēlne > Uzstādījumi > Personīgie īsceļi > Labais izvēles taustiņš, lai labajam izvēles taustiņam piešķirtu tālruņa funkciju no iepriekš definēta saraksta. Sk. arī Gaidīšanas režīms, 19 Daži operatori šo izvēlni nenodrošina.

#### Navigācijas tausiņš

Izvēlieties Izvēlne > Uzstādījumi > Personīgie īsceļi > Navigācijas taustiņš, lai navigācijas taustiņam izvēlētoes īsceļu funkciju. Ritiniet līdz nepieciešamajam navigācijas taustiņam, izvēlieties Mainīt un norādiet atbilstošo funkciju sarakstā. Lai īsceļa funkciju izmestu no saraksta, nospiediet (tukšs). Lai taustiņam atkārtoti piešķirtu funkciju, nospiediet Piešķirt.

# Displeja uzstādījumi

Izvēlieties Izvēlne > Uzstādījumi > Displeja uzstādījumi. Varat definēt šos uzstādījumus:

- Izvēlieties Fona attēls, lai tālrunis gaidīšanas režīmā rādītu fona attēlu.
- Ekrānsaudzētājs > Attēls, lai izvēlētos grafiku izvēlnē Galerija. Izvēlieties Taimauts, lai norādītu laiku, pēc kura tiek aktivizēts ekrānsaudzētājs. Izvēlieties *leslēgts*, lai aktivizētu ekrānsaudzētāju.

- Izvēlieties Enerģijas taupīšana > leslēgts, lai samazinātu akumulatora enerģijas patēriņu.
  Elektroniskais pulkstenis tiek parādīts, ja noteiktu laiku netiek izmantota neviena tālruņa funkcija.
  Sk. Enerģijas taupīšana, 20
- Izvēlieties Krāsu shēmas, lai mainītu dažu displeja komponentu, piem., indikatoru, signālu un akumulatora uzlādes joslu, krāsu.
- Izvēlieties Izvēlņu skats, lai norādītu, kā tālrunī jārāda galvenā izvēlne.
- Izvēlieties Operatora logo, lai tālrunis rādītu vai nerādītu operatora logotipu.
- Izvēlieties *Displeja kontrasts*, lai pielāgotu displeja kontrastu. Ritiniet pa kreisi vai pa labi, lai samazinātu vai palielinātu kontrastu.

# Laika un datuma uzstādījumi

#### Izvēlieties Izvēlne > Uzstādījumi > Laika un datuma uzstādījumi.

Izvēlieties Pulkstenis, lai gaidīšanas režīmā tiktu rādīts pulkstenis, lai regulētu pulksteni un izvēlētos laika joslu un laika formātu.

Izvēlieties Datums, lai gaidīšanas režīmā tiktu rādīts datums, lai uzstādītu datumu un izvēlētos datuma formātu un atdalītāju.

Izvēlieties Datuma un laika pašregulācija (tīkla pakalpojums), lai uzstādītu tālruni automātiski regulēt laiku un datumu atbilstoši pašreizējai laika joslai.

# Zvanu uzstādījumi

Izvēlieties Izvēlne > Uzstādījumi > Zvanu uzstādījumi un kādu no šīm iespējām:

- Pāradresācija (tīkla pakalpojums), lai pāradresētu ienākošos zvanus. Plašāku informāciju iegūsit no pakalpojumu sniedzēja.
- Ātrā atbilde > leslēgta, lai uz ienākošu zvanu varētu atbildēt, īsi nospiežot jebkuru taustiņu, izņemot ieslēgšanas taustiņu, izvēles taustiņus un beigu taustiņu.

- Automātisks pārzvans > leslēgts, lai desmit reizes mēģinātu atkārtoti piezvanīt uz neveiksmīgi izsauktu numuru.
- Ātrā zvanīšana > leslēgta, lai ātro zvanu taustiņiem 2- 9 piešķirtu numurus, uz kuriem var piezvanīt, nospiežot un turot atbilstošo cipara taustiņu.
- Zvanu gaidīšanas pakalpojums > Aktivizēt, lai sarunas laikā tīkls brīdinātu par jaunu ienākošu zvanu (tīkla pakalpojums). Sk. Zvanu gaidīšanas pakalpojums (tīkla pakalpojumus), 24
- *Pārskats pēc zvana > leslēgts*, lai pēc katra zvana tālrunis īsi parādītu sarunas aptuveno ilgumu un izmaksas (tīkla pakalpojums).
- Sava numura sūtīšana (tīkla pakalpojums) >, izvēlieties Jā vai Uzstāda tīkls.
- Izejošo zvanu līnija (tīkla pakalpojums), lai zvanīšanai izvēlētos 1. vai 2. tālruņa līniju. Šī iespēja tiek rādīta tikai tad, ja to nodrošina SIM karte.

# Tālruņa uzstādījumi

Izvēlieties Izvēlne > Uzstādījumi > Tālruņa uzstādījumi un kādu no šīm iespējām:

- *Tālruņa valoda*, lai uzstādītu tālruņa displeja tekstu valodu. Ja izvēlaties *Automātiski*, tālrunis izvēlas valodu, izmantojot SIM kartes informāciju.
- Atmiņas statuss, lai apskatītu, cik daudz vietas ir pieejams tālruņa atmiņā.
- Automātiskais taustiņslēgs, lai tālruņa tastatūra tiktu automātiski aizslēgta pēc noteikta laika perioda, kad tālrunis atrodas gaidīšanas režīmā un netiek izmantota neviena no tā funkcijām. Izvēlieties *leslēgts* un norādiet laiku no 5 sekundēm līdz 60 minūtēm.

Ja ir aktivizēts taustiņslēgs, tomēr var piezvanīt uz ierīcē ieprogrammēto oficiālo avārijas dienestu izsaukšanas numuru. Ievadiet avārijas dienestu izsaukšanas numuru un nospiediet zvanīšanas taustiņu.

• Drošības taustiņslēgs, lai, atbloķējot taustiņslēgu, tālrunis prasītu ievadīt drošības kodu. Ievadiet drošības kodu un izvēlieties leslēgts.

- Šūnas info parādīšana > leslēgta, lai no tīkla saņemtu informāciju par izmantoto tīkla šūnu (tīkla pakalpojums).
- Sveiciens > lai ievadītu tekstu, kas īsi jāparāda, ieslēdzot tālruni. Lai saglabātu sveicienu, izvēlieties Saglabāt.
- Operatora izvēle > Automātiski, lai tālrunis automātiski izvēlētos vienu no atrašanās vietā pieejamajiem mobilo sakaru tīkliem. Uzstādījums Manuāli ļauj izvēlēties tīklu, kuram ir viesabonēšanas līgums ar jūsu mājas tīkla operatoru (tīkla pakalpojums).
- Apstiprināt SIM pakalpojumus. Sk. SIM pakalpojumi, 63
- Palīdzības aktivizēšana, lai tālrunis rādītu vai slēptu palīdzības tekstus.
- leslēgšanas signāls, lai, ieslēdzot tālruni, tas atskaņotu vai neatskaņotu ieslēgšanas signālu.

# Savienojumi

#### GPRS (tīkla pakalpojums)

GPRS (General Packet Radio Service — vispārējais pakešu radiopakalpojums) tehnoloģija ir tīkla pakalpojums, kas ļauj lietot mobilos tālruņus datu sūtīšanai un saņemšanai tīklā, kura pamatā ir interneta protokols (IP). GPRS ir datu nesējs, kas nodrošina bezvadu piekļuvi tādiem datu tīkliem kā internets.

GPRS pakalpojumu izmanto tādas programmas kā multiziņas, pārlūks un Java programmu lejupielāde.

Lai varētu izmantot GPRS tehnoloģiju, vispirms sazinieties ar tīkla operatoru vai pakalpojumu sniedzēju un noskaidrojiet GPRS pakalpojuma abonēšanas iespējas. Saglabājiet GPRS uzstādījumus katrai no programmām, kas izmanto GPRS. Informāciju par šī pakalpojuma cenām iegūsit no tīkla operatora vai pakalpojumu sniedzēja.

#### **GPRS** savienojums

Izvēlieties Izvēlne > Uzstādījumi > Savienojumi > Pakešdati > Pakešdatu savienojums.

• Izvēlieties Pastāv. tiešsaiste, lai, ieslēdzot tālruni, tas automātiski reģistrētos GPRS tīklā.

• Izvēlieties *Pēc vajadzības*, lai GPRS reģistrācija un savienojums tiktu veidots, kad programmai, kura izmanto GPRS, tas ir nepieciešams, un tiktu pārtraukts, kad aizverat programmu.

# Papildierīču uzstādījumi

Šī papildierīču uzstādījumu izvēlne tiek rādīta tikai tad, ja tālrunis ir bijis vai ir savienots ar saderīgu mobilo papildierīci.

Izvēlieties Izvēlne > Uzstādījumi > Papildinājumu uzstādījumi. Papildierīču izvēlni var izvēlēties, ja atbilstošā papildierīce ir pievienota vai ir bijusi pievienota tālrunim. Atkarībā no papildierīces varat izvēlēties kādas no šīm iespējām:

- *Piederuma profils*, lai izvēlētos profilu, kurš automātiski jāaktivizē, kad tiek pieslēgta izvēlētā papildierīce. Kamēr šī papildierīce ir pieslēgta tālrunim, var izvēlēties kādu citu profilu.
- Automātiskā atbilde, lai tālrunis uz ienākošu zvanu atbildētu automātiski pēc 5 sekundēm. Ja lenākošā zvana signāls ir uzstādīts uz lepīkstas vai lzslēgts, automātiskā atbilde nedarbojas.
- Aizdedzes detektors > leslēgts, lai automātiski izslēgtu tālruni aptuveni 20 sekundes pēc automašīnas aizdedzes izslēgšanas, ja tālrunis ir pievienots pilnajam automašīnas komplektam.

# Konfigurācijas uzstādījumi

Daži tīkla pakalpojumi ir izmantojami tikai tad, ja tālrunī ir pareizi konfigurācijas uzstādījumi. Saņemiet uzstādījumus no SIM kartes, pakalpojumu sniedzēja kā konfigurācijas ziņu vai ievadiet savus personiskos uzstādījumus manuāli. Tālrunī var saglabāt konfigurācijas uzstādījumus no desmit dažādiem pakalpojumu sniedzējiem, un pēc tam ar tiem var strādāt šajā izvēlnē.

Izvēlieties Izvēlne > Uzstādījumi > Konfigurācijas uzstādījumi. Izvēlieties:

 Noklusētie konfigurācijas uzstād., lai apskatītu tālrunī saglabāto pakalpojumu sniedzēju sarakstu (ir iezīmēts noklusētais pakalpojumu sniedzējs) un izvēlētos citu pakalpojumu sniedzēju kā noklusēto. Ritiniet līdz pakalpojumu sniedzējam un izvēlieties Detaļas, lai apskatītu atbalstīto programmu sarakstu. Lai izdzēstu pakalpojumu sniedzēju no saraksta, izvēlieties lespēja > Dzēst.

- Aktivizēt noklus. visās programmās, lai programmas izmantotu noklusētā pakalpojumu sniedzēja uzstādījumus.
- *leteicamais piekļuves punkts*, lai izvēlētos citu piekļuves punktu. Parasti jāizmanto ieteicamā tīkla operatora piekļuves punkts.
- Savienoties ar pak. sn. atbalstu, lai ielādētu pakalpojumu sniedzēja konfigurācijas uzstādījumus.

#### levadiet uzstādījumus manuāli:

Lai manuāli ievadītu, apskatītu vai rediģētu uzstādījumus, izvēlieties **Izvēlne** > Uzstādījumi > Konfigurācijas uzstādījumi.

Lai pievienotu jaunu konfigurāciju, izvēlieties Pievien. vai arī Iespēja > Pievienot jaunu. Izvēlieties sarakstā kādu no programmu veidiem un ievadiet visus nepieciešamos uzstādījumus. Lai aktivizētu uzstādījumus, izvēlieties Iespēja > Aktivizēt.

Lai apskatītu vai rediģētu lietotāja definētos uzstādījumus, izvēlieties programmu, ko skatīsit, un uzstādījumu, kas jārediģē.

# Drošības uzstādījumi

Ja tiek izmantotas zvanus ierobežojošas drošības funkcijas, piem., zvanu liegumi, slēgtas lietotāju grupas un fiksētie zvani, tomēr var piezvanīt uz ierīcē ieprogrammēto oficiālo avārijas dienestu izsaukšanas numuru.

Izvēlieties Izvēlne > Uzstādījumi > Drošības uzstādījumi.

- PIN koda pieprasījums, lai tālrunis pieprasītu ievadīt PIN kodu ikreiz, kad tālrunis tiek ieslēgts. Dažām SIM kartēm nevar izslēgt PIN koda pieprasījumu.
- Zvanu lieguma pakalpojums (tīkla pakalpojums), lai ierobežotu tālrunī ienākošos zvanus un no tālruņa veiktos zvanus. Ir nepieciešama lieguma parole.

Vienlaikus nevar būt aktivizēta zvanu liegumu un zvanu pāradresācijas funkcija.

Ja izmantojat zvanu liegumu pakalpojumu, tomēr var piezvanīt uz noteiktiem oficiāliem avārijas dienestu izsaukšanas numuriem.

 Fiksētie zvani, lai ierobežotu izejošos zvanus ar izvēlētajiem tālruņu numuriem, ja SIM karte nodrošina šo funkciju.

Ja ir aktivizēti fiksētie zvani, tomēr var piezvanīt uz ierīcē ieprogrammēto oficiālo avārijas dienestu izsaukšanas numuru.

• *Slēgta lietotāju grupa* (tīkla pakalpojums), lai norādītu personu grupu, kurām jūs varat zvanīt un kuras var piezvanīt jums.

Ja zvani ir atļauti tikai slēgtām lietotāju grupām, tomēr var piezvanīt uz ierīcē ieprogrammēto oficiālo avārijas dienestu izsaukšanas numuru.

• Drošības līmenis. Izvēlieties Tālrunis, lai tālrunis pieprasītu ievadīt drošības kodu ikreiz, kad tālrunī tiek ievietota jauna SIM karte.

Izvēlieties Atmiņa, lai tālrunis pieprasītu drošības kodu, ja ir izvēlēta SIM kartes atmiņa un jūs vēlaties mainīt lietoto atmiņu.

- Piekļuves kodi, lai mainītu drošības kodu, PIN kodu, PIN2 kodu vai lieguma paroli.
- Lietojamais kods, lai norādītu, vai aktīvam jābūt UPIN kodam vai PIN kodam.

### Rūpnīcas uzstādījumu atjaunošana

Lai atsevišķiem izvēlnes uzstādījumiem atjaunotu to sākotnējās vērtības, izvēlieties **Izvēlne** > Uzstādījumi > Atjaunot rūpnīcas uzstādījumus.

# Operatora izvēlne

Šī izvēlne ļauj piekļūt tīkla operatora sniegto pakalpojumu portālam. Šī izvēlne ir atkarīga no operatora. Izvēlnes nosaukums un ikona ir atkarīga no operatora. Plašāku informāciju iegūsit no tīkla operatora.

Operators šo izvēlni var atjaunināt, izmantojot pakalpojumu ziņu. Plašāku informāciju sk. "Saņemtie pakalpojumi (tīkla pakalpojums), 59

# 🔳 Galerija

Šajā izvēlnē var darboties ar motīviem, grafikām un signāliem. Šie faili ir sakārtoti mapēs.

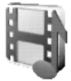

Tālrunis nodrošina digitālā satura tiesību pārvaldības (Digital Rights Management — DRM) sistēmu, kas aizsargā iegūto saturu. Satura objektu, piem., zvana signālu, var aizsargāt vai tas var būt saistīts ar noteiktiem lietošanas noteikumiem, piem., noteiktu izmantošanas reižu skaitu vai konkrētu lietošanas periodu. Šie noteikumi tiek norādīti satura aktivizācijas atslēgā, kas tiek piegādāta kopā ar attiecīgo saturu vai arī atsevišķi — atkarībā no pakalpojumu sniedzēja. Iespējams, ka šīs aktivizācijas atslēgas var atjaunināt. Pirms iegūstat jebkāda veida saturu, vienmēr iepazīstieties ar piegādes noteikumiem un pārbaudiet aktivizācijas atslēgu, jo par saturu var tikt pieprasīta samaksa.

Autortiesību aizsardzības likumi, iespējams, nepieļauj atsevišķu grafiku, zvana melodiju un cita satura kopēšanu, modificēšanu, pārvietošanu vai pārsūtīšanu.

- 1. Izvēlieties Izvēlne > Galerija. Tiek parādīts mapju saraksts. *Motīvi*, *Grafikas*, *Signāli* and *Saņ. faili* ir tālruņa sākotnējās mapes.
- 2. Ritiniet līdz vajadzīgajai mapei un izvēlieties Atvērt, lai apskatītu mapē esošo failu sarakstu, vai arī lespēja, lai piekļūtu kādai no šīm iespējām:

Ielāde, Dzēst mapi, Pārvietot, Pārdēvēt mapi, Ielāde, Detaļas, Skata tips, Kārtot, Pievienot mapi, Atmiņas statuss un Aktiv. atslēgu sar.

3. Ja esat atvēris mapi, izvēlieties apskatāmo failu un Atvērt.

Izvēlieties un atveriet failu vai arī izvēlieties lespēja un izmantojiet kādu no šīm funkcijām, kas var būt pieejamas izvēlētajam failam:

Ielāde, Dzēst, Sūtīt, Rediģēt attēlu, Pārvietot, Pārdēvēt, Uzst. kā fona att., Uzstād. kā ekr.s., Uzst. kā zv. sign., Lietot motīvu, Detaļas, Skata tips, Kārtot, Dzēst visu, Atvērt secīgi, Pievienot mapi, Atmiņas statuss un Aktiv. atslēgu sar..

4. Visi faili, kas saņemti, izmantojot ēterziņu pakalpojumu, tiek automātiski saglabāti mapē *Saņ. faili.* Tajā varat apskatīt un palaist saņemtos failus. Saņemtie faili var būt *Galerijas faili, Grāmatzīmes* vai *Programmas.* 

# Radio

FM radio uztveršanu nodrošina cita antena, nevis bezvadu ierīces antena. Lai FM radio darbotos pareizi, tālrunim jāpievieno saderīgas austiņas vai papildierīce.

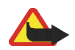

Uzmanību! Klausieties mūziku mērenā skaļumā. Ilgstoši klausoties skaļu mūziku, var tikt bojāta dzirde. Lietojot skaļruni, neturiet ierīci pie auss, jo skaņa var būt ārkārtīgi skaļa.

# Radio klausīšanās

- 1. Izvēlieties Izvēlne > Radio. Tiek parādīts radiostacijas vietas numurs un nosaukums (ja esat saglabājis staciju), kā arī tās frekvence.
- 2. Ja jau esat saglabājis radiostacijas, ritiniet sarakstu uz augšu vai uz leju, lai izraudzītos vajadzīgo radiostaciju.

Radiostacijas atrašanās vietu var izvēlēties arī, īsi nospiežot atbilstošo cipara taustiņu.

# Radiostaciju atrašana

- 1. Kad radio ir ieslēgts, izvēlieties 🛶 vai 📦 , lai mainītu radiofrekvenci par 0,05 MHz, vai izvēlieties 🛶 vai 📦 un turiet taustiņu nospiestu, lai sāktu staciju meklēšanu. Atrodot staciju, meklēšana tiek pārtraukta.
- Lai staciju saglabātu atmiņas novietojumā 1– 9, izvēlieties atbilstošo cipara taustiņu un turiet to nospiestu. Lai staciju saglabātu atmiņas novietojumā 10– 20, īsi nospiediet 1 vai 2, pēc tam nospiediet un turiet nepieciešamo cipara taustiņu 0– 9.
- 3. levadiet stacijas nosaukumu un izvēlieties Labi.

# Radio pamatfunkcijas

Kad radio ir ieslēgts:

- Lai izslēgtu radio, izvēlieties lespēja > lzslēgt.
- Lai regulētu radio skaļumu, izvēlieties Skaļums.

Copyright  $^{\odot}$  2006 Nokia. All rights reserved.

- Lai saglabātu atrasto radiostaciju, izvēlieties lespēja > Saglabāt staciju. Sk. Radiostaciju atrašana, 50 Var saglabāt ne vairāk kā 20 radiostaciju.
- Lai apskatītu saglabāto radiostaciju sarakstu, izvēlieties lespēja > Stacijas. Lai izdzēstu vai pārdēvētu staciju, ritiniet līdz vajadzīgajai stacijai un izvēlieties lespēja > Dzēst staciju vai Pārdēvēt.
- Lai ievadītu nepieciešamās radiostacijas frekvenci, izvēlieties lespēja > Norādīt frekvenci.
- Lai klausītos radio pa skaļruni (vai austiņām), izvēlieties lespēja > Skaļrunis vai Austiņas. Austiņām jāpaliek pievienotām tālrunim. Austiņu vads darbojas kā radioantena.

Klausoties radio, parasti var piezvanīt un atbildēt uz ienākošiem zvaniem. Sarunas laikā radio skaņa tiek izslēgta.

Ja programma sūta vai saņem datus, izmantojot GPRS savienojumu, radio uztveršana var tikt traucēta.

# Plānotājs

### Modinātājs

Varat uzstādīt, lai tālrunis zvanītu noteiktā laikā. Izvēlieties Izvēlne > Plānotājs > Modinātājs.

Lai uzstādītu modinātāju, izvēlieties Signāla laiks un ievadiet modinātāja laiku. Lai mainītu signāla laiku, ja ir uzstādīts modinātājs, izvēlieties leslēgts. Izvēlieties Atkārtot modinātāju, lai tālrunim izvēlētajās nedēļas dienās uzstādītu modinātāju.

Izvēlieties Signāla tonis. Pēc tam varat norādīt noklusējuma modinātāja signālu vai personalizēt modinātāja signālu, izvēloties kādu no zvana melodiju saraksta vai galerijas.

Lai uzstādītu atliktā signāla taimautu, izvēlieties Atlikšanas taimauts un norādiet laiku.

#### Kad pienāk signāla laiks

Tālrunis atskaņo modinātāja signālu, un displejā mirgo teksts *Modinātājs!*, kā arī pašreizējais laiks pat tad, ja tālrunis ir izslēgts. Lai izslēgtu modinātāju, izvēlieties **Apturēt.** Ja modinātāja signāls skan vienu minūti vai arī izvēlaties **Atlikt**, modinātājs pārtrauc zvanīt uz aptuveni 10 minūtēm, bet pēc tam atkal atsāk.

# -000000 30::::::

Ja signāla laiks pienāk, kad ierīce ir izslēgta, tā automātiski ieslēdzas un atskan signāls. Ja izvēlaties Apturēt, ierīcē jānorāda, vai aktivizēsit ierīci zvanīšanai. Izvēlieties Nē, lai izslēgtu ierīci, vai Jā, lai zvanītu un saņemtu zvanus. Neizvēlieties Jā, ja mobilā tālruņa lietošana var izraisīt traucējumus vai ir bīstama.

# Kalendārs

#### Izvēlieties Izvēlne > Plānotājs > Kalendārs.

Šodiena tiek iezīmēta ar rāmīti. Ja dienai ir pievienotas piezīmes, dienas datums tiek parādīts treknrakstā. Lai apskatītu dienas piezīmes, izvēlieties **Skatīt**. Lai apskatītu atsevišķu piezīmi, izvēlieties **Skatīt**.

Vēl kalendāra skatā var būt pieejamas iespējas izveidot piezīmi, izdzēst, rediģēt, pārvietot vai atkārtot piezīmi, kopēt piezīmi uz citu dienu, nosūtīt piezīmi tieši uz cita saderīga tālruņa kalendāru vai arī nosūtīt piezīmi kā īsziņu vai multiziņu. Izvēloties *Uzstādījumi*, var uzstādīt datumu, laiku, laika joslu, datuma vai laika formātu vai nedēļas pirmo dienu. Funkcija *Automātiska piezīmju dzēšana* ļauj uzstādīt, lai tālrunis pēc noteikta laika automātiski izdzēstu vecās piezīmes.

Lai no kalendāra izdzēstu visas piezīmes, izvēlieties mēnesi un lespēja > Dzēst visas piez.

#### Kalendāra piezīmes izveide

Izvēlieties Izvēlne > Plānotājs > Kalendārs. Atrodiet vajadzīgo datumu, izvēlieties Iespēja > Izveidot piezīmi. Izvēlēties kādu no šiem piezīmju veidiem: Sapulce, Zvans, Dz. diena, Zīmīte vai Atgādinājums.

#### Piezīmes signāls

Tālrunis iepīkstas un parāda piezīmi. Ja displejā redzama piezīme par zvanu, tad, nospiežot zvanīšanas taustiņu, var piezvanīt uz šo tālruņa numuru. Lai pārtrauktu atgādinājuma signālu un apskatītu piezīmi, izvēlieties Skatīt. Izvēlieties Atlikt, lai tālrunis pēc 10 minūtēm atkārtotu signālu vēlreiz. Lai pārtrauktu atgādinājuma signālu, neapskatot piezīmi, izvēlieties Iziet.

# Kalkulators

Tālruņa kalkulators saskaita, atņem, reizina, dala, kāpina kvadrātā, velk kvadrātsakni un konvertē valūtas vienības.

Copyright © 2006 Nokia. All rights reserved.

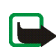

Piezīme. Šī kalkulatora precizitāte ir ierobežota, un tas ir paredzēts vienkāršiem aprēķiniem.

Izvēlieties Izvēlne > Plānotājs > Kalkulators. Kad ekrānā tiek parādīta «O», ievadiet pirmo aprēķina skaitli; lai ievadītu decimālzīmi, nospiediet # . Izvēlieties Iespēja > Saskaitīt, Atņemt, Reizināt, Dalīt, Kvadrātā, Kvadrātsakne vai Mainīt zīmi. Ievadiet otru skaitli. Lai uzzinātu rezultātu, izvēlieties Rezult. Lai sāktu jaunu aprēķinu, vispirms nospiediet un turiet Notīrīt.

#### Valūtas konvertēšana

Izvēlieties Izvēlne > Plānotājs > Kalkulators. Lai saglabātu maiņas kursu, izvēlieties Iespēja > Maiņas kurss. Izvēlieties kādu no piedāvātajām iespējām. Ievadiet maiņas kursu (lai ievadītu decimālzīmi, nospiediet #) un izvēlieties Labi. Maiņas kurss saglabājas atmiņā, līdz to nomaināt ar citu. Lai konvertētu valūtu, ievadiet konvertājamo summu, izvēlieties Iespēja > Uz vietējo vai Uz ārzemju.

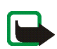

Piezīme. Mainot pamatvalūtu, jāievada jaunie maiņas kursi, jo visi iepriekš uzstādītie maiņas kursi tiek nullēti.

# Programmas

#### Spēles un programmas

Tālruņa programmatūra var ietvert dažas spēles un Java programmas, kas īpaši izstrādātas šim Nokia tālruņa modelim.

#### Spēles vai programmas palaišana

Izvēlieties Izvēlne > Programmas > Spēles vai Kolekcija. Ritiniet līdz spēlei vai programmai un izvēlieties Atvērt.

Spēlēm un programmām var būt pieejamas šādas iespējas:

- Dzēst, lai spēli vai programmu izdzēstu no tālruņa.
- Pārvietot, lai spēli vai programmu pārvietotu uz citu mapi.

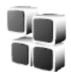

- Detaļas, lai sniegtu papildinformāciju par spēli vai programmu.
- Pārbaudīt versiju, lai pārbaudītu, vai pakalpojumi lejupielādei nepiedāvā jaunu versiju (tīkla pakalpojums).
- Web lapa, lai iegūtu plašāku informāciju vai papildu datus no interneta lapas. Šī funkcija ir jānodrošina tīklam.
- *Progr. piekļuve*, lai ierobežotu spēles vai programmas piekļuvi tīklam, šādi izvairoties no neparedzētām izmaksām. Izvēlieties katrā kategorijā vienu no šīm atļaujām, ja tās ir pieejamas: *Vienmēr jautāt, Pirmoreiz jautāt, Atļauta vienmēr, Nav atļauta.*

#### Spēļu un programmu ielāde

Šis tālruņa modelis atbalsta J2ME™ Java lietojumprogrammas. Pirms programmas ielādes pārliecinieties, vai tā ir saderīga ar šo tālruni.

Izvēlieties **Izvēlne** > *Programmas* > *lespēja* > *lelāde* > *Spēļu ielāde* vai *Programmu ielāde*. Tiek parādīts pieejamo grāmatzīmju saraksts. Izvēlieties *Citas grāmatzīmes*, lai piekļūtu grāmatzīmju sarakstam izvēlnē *Web*; sk. Grāmatzīmes, 58

Izvēlieties grāmatzīmi, lai izveidotu savienojumu ar vajadzīgo pakalpojumu. Lai noskaidrotu dažādu pakalpojumu pieejamību, izcenojumus un tarifus, sazinieties ar pakalpojumu sniedzēju.

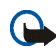

Svarīgi! Instalējiet lietojumprogrammas tikai no tādiem avotiem, kas piedāvā adekvātu aizsardzību pret kaitīgu programmatūru.

levērojiet — ielādējot programmu, tā var tikt saglabāta izvēlnē Spēles, nevis izvēlnē Programmas.

#### Spēļu uzstādījumi

Lai spēlēm uzstādītu skaņas, apgaismojumu un vibrāciju, izvēlieties **Izvēlne** > *Programmas* > *Iespēja* > *Progr.* uzstādījumi.

#### Spēļu un programmu atmiņas statuss

Lai apskatītu spēles un programmu instalēšanai pieejamās atmiņas apjomu, izvēlieties **Izvēlne** > *Programmas* > *Iespēja* > *Atmiņas statuss*.

# Web

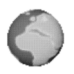

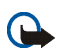

Svarīgi! Izmantojiet tikai uzticamus pakalpojumus, kas piedāvā adekvātu drošību un aizsardzību pret ļaunprātīgu programmatūru.

Izmantojot tālruņa pārlūku, var piekļūt dažādiem mobilā interneta pakalpojumiem.

Informāciju par šo pakalpojumu pieejamību, cenām un tarifiem saņemsit no tīkla operatora vai pakalpojumu sniedzēja.

Izmantojot tālruņa pārlūku, varat skatīt pakalpojumus, kuri savās lapās lieto bezvadu pārraides iezīmēšanas valodu (Wireless Mark-Up Language — WML) vai paplašināmo hiperteksta iezīmēšanas valodu (eXtensible HyperText Markup Language — XHTML). Izskats var mainīties atkarībā no ekrāna izmēriem. Ievērojiet — visas interneta lapu detaļas, iespējams, nevarēs redzēt.

# Piekļuve pakalpojumiem

- Saglabājiet pakalpojumu uzstādījumus, kas nepieciešami, lai piekļūtu vajadzīgajam pakalpojumam. Sk. Pakalpojumu uzstādīšana, 55
- 2. Izveidojiet savienojumu ar konkrēto pakalpojumu. Sk. Savienojums ar pakalpojumu, 56
- 3. Pārlūkojiet pakalpojuma lapas. Sk. Pakalpojuma lapu pārlūkošana, 56
- Kad esat beidzis pārlūkošanu, pārtrauciet savienojumu ar pakalpojumu. Sk. Atvienošanās no pakalpojuma, 57

# Pakalpojumu uzstādīšana

Iespējams, ka tālrunī ir saglabāti daži pakalpojumu uzstādījumi. Papildu uzstādījumus var saņemt konfigurācijas ziņas veidā no pakalpojumu sniedzēja, kas piedāvā šo pakalpojumu. Kā saņemt pakalpojuma uzstādījumus konfigurācijas ziņas veidā, sk. Konfigurācijas uzstādījumi, 46 Plašāku informāciju par pareizajiem uzstādījumiem iegūsit no pakalpojumu sniedzēja.

# Savienojums ar pakalpojumu

Pārliecinieties, vai ir aktivizēti vajadzīgā pakalpojuma uzstādījumi. Lai aktivizētu uzstādījumus, izvēlieties **Izvēlne** > Web > Uzstādījumi > Konfigurācijas uzstādījumi. Izvēlieties Konfigurācija un konfigurācijas kopu, kas jāaktivizē.

Pēc tam izveidojiet savienojumu ar pakalpojumu, izmantojot vienu no šiem paņēmieniem:

- Atveriet sākumlapu, piem., pakalpojumu sniedzēja mājas lapu, izvēlieties lzvēlne > Web > Mājas lapa vai gaidīšanas režīmā nospiediet un turiet 0.
- Izvēlieties pakalpojuma grāmatzīmi: Izvēlne > Web > Grāmatzīmes un izvēlieties vajadzīgo grāmatzīmi. Ja grāmatzīme nedarbojas kopā ar pašreiz aktīvajiem pakalpojumu uzstādījumiem, aktivizējiet citu pakalpojumu uzstādījumu kopu un mēģiniet vēlreiz.
- Izvēlieties pēdējo URL: Izvēlne > Web > Pēdējā Web adr..
- levadiet pakalpojuma adresi: izvēlieties lzvēlne > Web > let uz adresi. levadiet pakalpojuma adresi un izvēlieties Labi.

# Pakalpojuma lapu pārlūkošana

Kad ir izveidots savienojums ar pakalpojumu, var sākt tā lapu pārlūkošanu. Dažādos pakalpojumos tālruņa taustiņu funkcijas var atšķirties. Izpildiet tālruņa displejā redzamos norādījumus. Plašāku informāciju lūdziet pakalpojumu sniedzējam.

Ievērojiet — ja GPRS ir izvēlēts kā datu nesējs, pārlūkošanas laikā displeja augšējā kreisajā stūrī tiek rādīts indikators 🝙. Ja GPRS savienojuma laikā saņemat zvanu vai īsziņu vai arī zvanāt, displeja augšējā kreisajā stūrī tiek parādīts indikators 😨 , kas norāda, ka GPRS savienojums ir aizturēts. Pēc sarunas tālrunis mēģina atjaunot GPRS savienojumu.

Pārlūkošanas laikā var būt pieejamas iespējas Īsceļi, Mājas lapa un Grāmatzīmes. Pakalpojumu sniedzējs var piedāvāt arī papildu iespējas.

Izvēloties lespēja, var būt pieejamas tālāk minētās iespējas. Pakalpojumu sniedzējs var piedāvāt arī papildu iespējas. Izvēlieties Īsceļi, Mājas lapa, Piev. grāmatzīmi, Grāmatzīmes, Vēsture, Ielādes saites, Saglabāt mapē, Citas iespējas, Pārlādēt, Beigt.

Kešatmiņa ir vieta atmiņā, kuru lieto īslaicīgai datu uzglabāšanai. Iztukšojiet kešatmiņu ikreiz, kad esat mēģinājis piekļūt vai piekļuvis konfidenciālai informācijai, kam nepieciešamas paroles. Informācija vai pakalpojumi, kuriem esat piekļuvis, tiek glabāti kešatmiņā. Kā iztīrīt kešatmiņu, sk. Kešatmiņa, 60

#### Tiešā zvanīšana

Pārlūks nodrošina funkcijas, kurām var piekļūt pārlūkošanas laikā. Varat veikt balss zvanu, nosūtīt DTMF toņus balss zvana laikā vai saglabāt lapā esošu vārdu un tālruņa numuru.

#### Atvienošanās no pakalpojuma

Lai beigtu pārlūkošanu un pārtrauktu savienojumu, izvēlieties lespēja > Beigt. Kad tiek parādīts jautājums Vai aizvērt pārlūku?, izvēlieties Jā.

Vai arī divreiz nospiediet beigu taustiņu vai nospiediet un turiet beigu taustiņu.

### Pārlūka attēlojuma uzstādījumi

Pārlūkošanas laikā izvēlieties lespēja > Citas iespējas > Attēlojuma uzst. vai arī gaidīšanas režīmā izvēlieties lzvēlne > Web > Uzstādījumi > Attēlojuma uzstādījumi un kādu no šīm iespējām:

- Teksta aplaušana. Izvēlieties leslēgta, lai teksts tiktu turpināts nākamajā rindiņā. Ja izvēlaties lzslēgta, teksts tiek saīsināts.
- Izvēlieties Fonta lielums un vajadzīgo lielumu.
- Rādīt attēlus. Izvēlieties Nē, lai lapā iekļautie attēli netiktu rādīti.

- Brīdinājumi. Izvēlieties Nedroša savienojuma brīdinājums > Jā, lai tālrunis brīdinātu, kad pārlūkošanas laikā drošs savienojums kļūst nedrošs. Izvēlieties Nedrošu objektu brīdinājums > Jā, lai tālrunis brīdinātu, kad drošā lapā atrodas nedrošs objekts. Šie brīdinājumi negarantē drošu savienojumu. Plašāku informāciju sk. Pārlūka drošība, 60
- Rakstzīmju kodējums. Izvēlieties rakstzīmju kopu tādu pārlūka lapu parādīšanai, kurās nav norādīta šāda informācija, vai, lai vienmēr izvēlētos UTF-8 kodējumu, sūtot Web adresi uz saderīgu tālruni.

# Sīkfaili

Sīkfails ir dati, kurus lapa saglabā jūsu tālruņa pārlūka kešatmiņā. Šie dati var būt, piem., informācija par lietotāju vai jūsu pārlūkošanas preferences. Sīkfaili tiek glabāti, līdz iztīrāt kešatmiņu; sk. Kešatmiņa, 60

Pārlūkošanas laikā izvēlieties lespēja > Citas iespējas > Drošība > Sīkfailu uzstād.. Gaidīšanas režīmā izvēlieties Izvēlne > Web > Uzstādījumi > Drošības uzstādījumi > Sīkfaili. Izvēlieties Atļaut vai Aizliegt, lai atļautu vai neatļautu tālrunim saņemt sīkfailus.

# Grāmatzīmes

Tālruņa atmiņā lapu adreses var saglabāt kā grāmatzīmes.

1. Pārlūkošanas laikā izvēlieties lespēja > Grāmatzīmes

vai gaidīšanas režīmā izvēlieties **Izvēlne** > Web > Grāmatzīmes.

2. Ritiniet līdz grāmatzīmei, ko vēlaties izmantot, un izvēlieties izveidot savienojumu ar grāmatzīmei piesaistīto lapu.

Vai arī izvēlieties lespēja, lai apskatītu, mainītu vai nosūtītu informāciju, izvēlētās grāmatzīmes nosaukumu un adresi, rediģētu izvēlēto grāmatzīmi, nosūtītu to uz citu tālruni tieši kā grāmatzīmi vai kā īsziņu vai arī izveidotu jaunu grāmatzīmi.

Šajā ierīcē, iespējams, ir ielādētas ar Nokia nesaistītu lapu grāmatzīmes. Nokia par šīm lapām nesniedz nekādas garantijas un neapstiprina tajās sniegto informāciju. Ja vēlaties tās izmantot, jums jāievēro tie paši piesardzības pasākumi attiecībā uz drošību vai saturu, kādus ievērojat, izmantojot jebkuru interneta vietu.

#### Grāmatzīmju saņemšana

Kad saņemat grāmatzīmi, tiek parādīts teksts *Saņemta 1 grāmatzīme*. Izvēlieties **Parādīt**, lai apskatītu grāmatzīmi. Lai saglabātu grāmatzīmi, izvēlieties **Saglabāt** vai izvēlieties > Iespēja > Skatīt, lai apskatītu detaļas, vai *Dzēst*, lai izmestu grāmatzīmi.

# lelāde (tīkla pakalpojums)

Lai tālrunī ielādētu jaunus signālus, attēlus, spēles, videoklipus, motīvus vai programmas, izvēlieties **Izvēln**e > Web > Ielādes saites un pēc tam izvēlieties ielādes veidu: Signālu ielāde, Attēlu ielāde, Spēļu ielāde, Motīvu ielāde vai Programmu ielāde.

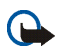

Svarīgi! Instalējiet un izmantojiet lietojumprogrammas un citu programmatūru tikai no tādiem avotiem, kas piedāvā adekvātu drošību un aizsardzību pret ļaunprātīgu programmatūru.

Informāciju par dažādu pakalpojumu pieejamību, cenām un tarifiem saņemsit no tīkla operatora un/vai pakalpojumu sniedzēja.

### Saņemtie pakalpojumi (tīkla pakalpojums)

Tālrunis var saņemt pakalpojumu sniedzēja sūtītās (tīkla pakalpojums) ziņas jeb pakalpojumu ziņas. Pakalpojumu ziņas ir informācija, piem., par jaunākajām ziņām, un tajās var būt iekļautas īsziņas vai pakalpojumu adreses.

Lai lasītu pakalpojuma ziņu, izvēlieties Parādīt. Ja izvēlaties Iziet, ziņa tiek pārvietota uz mapi Pakalp. iesūtne. Lai piekļūtu mapei Pakalp. iesūtne vēlāk, izvēlieties Izvēlne > Web > Pakalp. iesūtne.

Lai piekļūtu mapei *Pakalp. iesūtne* pārlūkošanas laikā, izvēlieties **lespēja** > *Citas iespējas* > *Pakalp. iesūtne*. Ritiniet līdz vajadzīgajai ziņai, izvēlieties **lelādēt**, lai aktivizētu pārlūku un lejupielādētu atzīmēto saturu, vai nospiediet **lespēja** > *Detaļas*, lai apskatītu detalizētu informāciju par pakalpojumu paziņojumu, vai arī izvēlieties *Dzēst*, lai to izdzēstu.

#### Saņemto pakalpojumu ziņu uzstādījumi

Izvēlieties Izvēlne > Web > Uzstādījumi > Pakalpojumu iesūtnes uzstād.. Izvēlieties Pakalpojumu ziņas > Ieslēgtas (vai Izslēgtas), lai tālrunis varētu saņemt (vai atteikt) pakalpojumu ziņas.

Izvēlieties Ziņu filtrs > leslēgtas, lai tālrunis varētu saņemt pakalpojumu ziņas tikai no pakalpojumu sniedzēja apstiprinātajiem autoriem. Lai apskatītu apstiprināto satura autoru sarakstu, izvēlieties Uzticamie kanāli.

Izvēlieties Automātisks savienojums. Ja esat uzstādījis tālruni saņemt pakalpojumu ziņas un izvēlējies Ieslēgtas, tālrunis, saņemot pakalpojumu ziņu, gaidīšanas režīmā automātiski aktivizē pārlūku. Ja esat izvēlējies iespēju Izslēgts un tālrunī tiek saņemta pakalpojumu ziņa, tālrunis aktivizē pārlūku tikai pēc tam, kad izvēlaties Ielādēt.

# Kešatmiņa

Kešatmiņa ir vieta atmiņā, kuru lieto, lai datus uzglabātu īslaicīgi. Iztukšojiet kešatmiņu ikreiz, kad esat mēģinājis piekļūt vai piekļuvis konfidenciālai informācijai, kam nepieciešamas paroles. Informācija vai pakalpojumi, kuriem esat piekļuvis, tiek glabāti kešatmiņā. Pārlūkošanas laikā izvēlieties **lespēja** > *Citas iespējas* > *Tīrīt kešatmiņu*. Gaidīšanas režīmā izvēlieties **lespēja** > *Web* > *Tīrīt kešatmiņu*.

Šajā ierīcē, iespējams, ir ielādētas ar Nokia nesaistītu lapu grāmatzīmes. Nokia par šīm lapām nesniedz nekādas garantijas un neapstiprina tajās sniegto informāciju. Ja vēlaties tās izmantot, jums jāievēro tie paši piesardzības pasākumi attiecībā uz drošību vai saturu, kādus ievērojat, izmantojot jebkuru interneta vietu.

# Pārlūka drošība

Dažiem pakalpojumiem, piem., banku pakalpojumiem vai preču iegādei kādā internetā, ir nepieciešami drošības līdzekļi. Šāda veida savienojumiem ir nepieciešami drošības sertifikāti un, iespējams, arī drošības modulis, kurš var būt pieejams SIM kartē. Plašāku informāciju lūdziet pakalpojumu sniedzējam.

#### Drošības modulis

Drošības modulī var ietilpt sertifikāti, kā arī privātās un publiskās atslēgas. Drošības moduli izmanto, lai uzlabotu drošības pakalpojumus programmām, kurām nepieciešams pārlūka savienojums, kā arī tas ļauj izmantot ciparparakstu. Sertifikātus drošības modulī saglabā pakalpojumu sniedzējs.

Izvēlieties Izvēlne > Web > Uzstādījumi > Drošības uzstādījumi > Drošības moduļa uzstādījumi. Izvēlieties kādu no šīm iespējām:

- Drošības moduļa detaļas, lai apskatītu drošības moduļa nosaukumu, tā statusu, ražotāju un sērijas numuru.
- Moduļa PIN pieprasījums, lai uzstādītu tālruni pieprasīt moduļa PIN kodu, ja tiek izmantoti drošības moduļa piedāvātie pakalpojumi. Ievadiet kodu un izvēlieties *leslēgts*. Lai izslēgtu moduļa PIN pieprasījumu, izvēlieties *lzslēgts*.
- *Mainīt moduļa PIN*, lai mainītu moduļa PIN, ja to atļauj drošības modulis. Ievadiet pašreizējo moduļa PIN kodu un pēc tam divas reizes ievadiet jauno kodu.
- *Mainīt paraksta PIN*. Izvēlieties paraksta PIN, kas jāmaina. Ievadiet pašreizējo PIN kodu un pēc tam divas reizes ievadiet jauno kodu.

Sk. arī Piekļuves kodi, 12

### Sertifikāti

Pastāv trīs veidu sertifikāti: servera sertifikāti, autorizācijas sertifikāti un lietotāja sertifikāti.

 Tālrunis izmanto servera sertifikātu, lai izveidotu uzlabotas drošības savienojumu ar satura serveri. Tālrunis saņem servera sertifikātu no pakalpojumu sniedzēja pirms savienojuma izveides un pārbauda tā derīgumu, izmantojot tālrunī saglabāto autorizācijas sertifikātu. Servera sertifikāti netiek saglabāti.

Ja datu pārraide starp tālruni un satura serveri tiek šifrēta, savienojuma laikā tiek rādīts drošības indikators.

Drošības ikona nenorāda, ka datu pārraide starp vārteju un satura serveri (vai vietu, kur atrodas nepieciešamais resurss) ir droša. Drošu datu pārraidi starp vārteju un satura serveri garantē pakalpojumu sniedzējs.

- Autorizācijas sertifikātus izmanto daži pakalpojumi, piem., banku pakalpojumi, lai pārbaudītu citu sertifikātu derīgumu. Autorizācijas sertifikātus drošības modulī saglabā pakalpojumu sniedzējs, kā arī tos var ielādēt no tīkla, ja pakalpojums nodrošina autorizācijas sertifikātu izmantošanu.
- Lietotāja sertifikātus lietotājiem izsniedz sertificēšanas iestāde. Lietotāja sertifikāti ir nepieciešami, piem., ciparparakstu izveidei, un tie saista lietotāju ar īpašu privāto atslēgu drošības modulī.

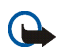

Svarīgi! Pat ja sertifikātu izmantošana ievērojami samazina risku, kas saistīts ar attālajiem savienojumiem un programmatūras instalēšanu, sertifikāti jālieto pareizi, lai tie sniegtu visas uzlabotas drošības priekšrocības. Sertifikāta esamība pati par sevi nesniedz aizsardzību; lai būtu pieejama lielāka drošība, sertifikātu pārvaldniekā jābūt pareiziem, autentiskiem un uzticamiem sertifikātiem. Sertifikātiem ir ierobežots derīguma termiņš. Ja tiek rādīts paziņojums «Noildzis sertifikāts» vai «Sertifikāts vēl nav derīgs», lai gan sertifikātam ir jābūt derīgam, pārbaudiet, vai ierīcē ir uzstādīts pareizs datums un laiks.

Pirms sertifikātu uzstādījumu maiņas pārliecinieties, vai sertifikāta īpašnieks tiešām ir uzticams un vai sertifikāts patiesi pieder norādītajam īpašniekam.

### Ciparparaksts

Ja SIM kartei ir drošības modulis, ar tālruni var izveidot ciparparakstus. Parakstam var izsekot, izmantojot jūsu privāto atslēgu, kas saglabāta drošības modulī, un lietotāja sertifikātu, kurš ticis izmantots parakstīšanai. Ciparparaksta lietošana nozīmē to pašu, ko papīra rēķina, līguma vai cita dokumenta parakstīšana ar roku.

Lai parakstītos ar ciparparakstu, izvēlieties saiti lapā, piem., tās grāmatas virsrakstu, kuru vēlaties iegādāties, un tās cenu. Tiek parādīts parakstāmais teksts (kurā, iespējams, ir iekļauts daudzums, datums utt.).

Pārbaudiet, vai virsraksta teksts ir Lasīt un ir redzama ciparparaksta ikona <a>href="https://www.www.englight-background-comparases">https://www.www.englight-background-comparases</a> ikona <a>href="https://www.englight-background-comparases">https://www.englight-background-comparases</a> ikona <a>href="https://www.englight-background-comparases">https://www.englight-background-comparases</a> ikona <a>href="https://www.englight-background-comparases">https://www.englight-background-comparases</a> ikona <a>href="https://www.englight-background-comparases">https://www.englight-background-comparases</a> ikona <a>href="https://www.englight-background-comparases">https://www.englight-background-comparases</a> ikona <a>href="https://www.englight-background-comparases">https://www.englight-background-comparases</a> ikona <a>href="https://www.englight-background-comparases">https://www.englight-background-comparases</a> ikona <a>href="https://www.englight-background-comparases">https://www.englight-background-comparases</a> ikona <a>href="https://www.englight-background-comparases">https://www.englight-background-comparases</a> ikona <a>href="https://www.englight-background-comparases">https://www.englight-background-comparases</a> ikona <a>href="https://www.englight-background-comparasess">https://www.englight-background-comparasess</a> ikona <a>href="https://www.englight-background-comparasess">https://www.englight-background-comparasess</a> ikona <a>href="https://www.englight-background-comparasess">https://www.englight-background-comparasess</a> ikona <a>href="https://www.englight-background-comparasess">https://www.englight-background-comparasess</a> ikona <a>href="https://www.englight-background-comparasess">https://www.englight-background-comparasess</a> ikona <a>href="https://www.englight-background-comparasess">https://www.englight-background-comparasess</a> ikona <a>href="https://www.englight-background-comparasess">https://www.englight-background-comparasess</a> ikona <a>href="https://wwww.englight-backgrou

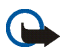

**Piezīme.** Ja ciparparaksta ikona netiek parādīta, ir noticis drošības pārkāpums un jums nevajadzētu ievadīt nekādus personiskus datus, piem., savu parakstīšanas PIN.

Izlasiet tekstu pilnībā un pēc tam izvēlieties Parakst.

Iespējams, ka teksts nesatilpst vienā ekrānā. Pirms parakstīšanas noteikti ritiniet tekstu un izlasiet to pilnībā.

Izvēlieties lietotāja sertifikātu, ko izmantosit. Ievadiet paraksta PIN (sk. Vispārīga informācija, 12) un izvēlieties Labi. Ciparparaksta ikona pazūd, un pakalpojums var parādīt pirkuma apstiprinājumu.

# SIM pakalpojumi

Papildus tālrunī pieejamajām funkcijām SIM karte var nodrošināt papildu pakalpojumus, kuriem var piekļūt šajā izvēlnē, kas ir pieejama tikai tad, ja SIM karte to nodrošina. Izvēlnes nosaukums un saturs ir atkarīgs no SIM kartes.

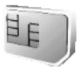

Informāciju par SIM pakalpojumu pieejamību un izmaksām lūdziet SIM kartes izsniedzējam, tīkla operatoram, pakalpojumu sniedzējam vai citai trešajai pusei.

Atkarībā no operatora varat uzstādīt, lai tālrunis rādītu apstiprinājuma ziņojumus, kas tiek sūtīti starp tālruni un tīklu, kad izmantojat SIM pakalpojumus. Izvēlieties *Tālruņa uzstādījumi > Apstiprināt SIM pakalpojumus > Jā*.

Izmantojot šos pakalpojumus, var būt nepieciešams sūtīt ziņas vai veikt zvanus, kas ir maksas pakalpojumi.

# 6. Informācija par akumulatoriem

# Uzlādēšana un izlādēšana

lerīces darbību nodrošina uzlādējams akumulators. Jauna akumulatora optimālais darbības līmenis tiek sasniegts tikai pēc diviem vai trim pilniem uzlādēšanas un izlādēšanas cikliem. Akumulatoru var uzlādēt un izlādēt simtiem reižu, tomēr tas pamazām nolietojas. Kad sarunu un gaidīšanas laiks kļūst ievērojami īsāks nekā parasti, nomainiet akumulatoru. Lietojiet tikai Nokia apstiprinātus akumulatorus un lādējiet tos, izmantojot tikai tos lādētājus, kurus Nokia apstiprinājusi šai ierīcei.

Kad lādētājs netiek lietots, atvienojiet to no elektrības kontaktligzdas un ierīces. Neatstājiet pilnībā uzlādētu akumulatoru savienotu ar lādētāju, jo pārlādēšana var saīsināt tā ekspluatācijas laiku. Pilnībā uzlādēts akumulators, kas netiek izmantots, ar laiku izlādējas.

Ja akumulators ir pilnīgi izlādējies, lādēšanas indikators var parādīties pēc dažām minūtēm, un tikai pēc tam tālruni var lietot zvanīšanai.

Izmantojiet akumulatoru tikai paredzētajiem mērķiem. Nelietojiet bojātu lādētāju vai akumulatoru.

Neizraisiet akumulatora īssavienojumu. Nejaušs īssavienojums var rasties, ja metāla priekšmets, piem., monēta, saspraude vai pildspalva veido tiešu savienojumu starp akumulatora pozitīvo (+) un negatīvo (-) spaili (kas akumulatorā atgādina metāla sloksnītes). Tā var gadīties, ja rezerves akumulatoru nēsājat kabatā vai somā. Īssavienojums starp spailēm var sabojāt akumulatoru vai savienojošo priekšmetu.

Akumulatora atstāšana karstumā vai aukstumā, piem., slēgtā automašīnā vasarā vai ziemā, samazina tā jaudu un ekspluatācijas laiku. Glabājiet akumulatoru temperatūrā no 15 °C līdz 25 °C (no 59 °F līdz 77 °F). Ierīce ar karstu vai aukstu akumulatoru kādu brīdi var nestrādāt pat tad, ja tas ir pilnībā uzlādēts. Akumulatora darbību īpaši ierobežo temperatūra zem sasalšanas robežas.

Nemēģiniet atbrīvoties no akumulatoriem, tos dedzinot, jo tie var eksplodēt. Akumulatori var eksplodēt arī tad, ja tie ir bojāti. Atbrīvojieties no akumulatoriem atbilstoši vietējiem noteikumiem. Ja iespējams, nododiet tos otrreizējai pārstrādei. Neizmetiet kopā ar sadzīves atkritumiem.

# Nokia akumulatoru autentifikācijas vadlīnijas

Drošības apsvērumu dēļ izmantojiet tikai oriģinālos Nokia akumulatorus. Lai varētu būt pārliecināts par to, ka iegūstat oriģinālu Nokia akumulatoru, iegādājieties to no pilnvarota Nokia preču izplatītāja, pārbaudiet, vai uz iepakojuma ir Nokia oriģinālo papildierīču logotips Nokia Original Enhancements, kā arī novērtējiet hologrammas uzlīmi, izpildot tālāk norādītās darbības.

Sekmīga četru darbību izpilde nav pilnīgs akumulatora autentiskuma apstiprinājums. Ja jums ir pamats domāt, ka konkrētais akumulators nav autentisks oriģinālais Nokia akumulators, neizmantojiet šo akumulatoru un nogādājiet to tuvākajā pilnvarotajā Nokia servisa centrā vai pie izplatītāja, lai lūgtu palīdzību. Pilnvarotais Nokia servisa centrs vai izplatītājs pārbaudīs akumulatora autentiskumu. Ja autentiskumu nevar noteikt, atdodiet akumulatoru atpakaļ tā iegādes vietā.

#### Hologrammas autentificēšana

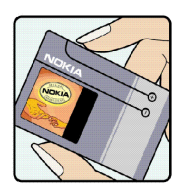

1. Aplūkojot hologrammas uzlīmi, no viena skata leņķa jābūt redzamam Nokia sadoto roku simbolam, bet no otra leņķa — Nokia oriģinālo papildierīču logotipam Nokia Original Enhancements.

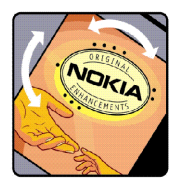

2. Sasverot hologrammu pa kreisi, pa labi, uz leju un uz augšu, atbilstošajā malā būtu jāsaredz 1, 2, 3 un 4 punkti.

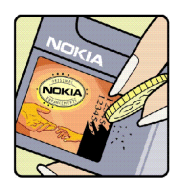

3. Nokasiet uzlīmes malu, lai atklātu 20 ciparu kodu, piem., 12345678919876543210. Pagrieziet akumulatoru tā, lai cipari būtu vērsti uz augšu. 20 ciparu kods jānolasa, sākot ar pirmās rindas numuru, kam seko apakšējās rindas numurs.

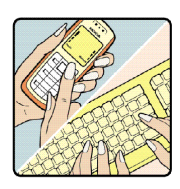

 Pārliecinieties, vai 20 ciparu kods ir derīgs, izpildot www.nokia.com/batterycheck sniegtos norādījumus.

#### Ko darīt, ja akumulators nav autentisks?

Ja neesat pārliecināts, ka jūsu Nokia akumulators ar hologrammas uzlīmi ir autentisks Nokia akumulators, lūdzu, neizmantojiet šo akumulatoru. Nogādājiet to tuvākajā pilnvarotajā Nokia servisa centrā vai izplatītājam, lai saņemtu palīdzību. Tāda akumulatora lietošana, kurš nav ražotāja apstiprināts, var būt bīstama, kā arī var būt iemesls sliktai ierīces darbībai un ierīces vai tās papildierīču bojājumiem. Tas var arī anulēt ierīcei piešķirtās atļaujas vai garantijas.

Lai iegūtu papildinformāciju par oriģinālajiem Nokia akumulatoriem, apmeklējiet www.nokia.com/battery.

# 7. Papildierīces

#### Daži praktiski padomi par piederumiem un papildierīcēm.

- Glabājiet piederumus un papildierīces maziem bērniem nepieejamā vietā.
- Atvienojot piederuma vai papildierīces strāvas kabeli, satveriet un velciet kontaktdakšu, nevis kabeli.
- Regulāri pārbaudiet, vai transportlīdzeklī uzstādītās papildierīces ir cieši nostiprinātas un darbojas pareizi.
- Sarežģītu papildierīču uzstādīšana automašīnā jāveic tikai kvalificētam speciālistam.

Šī ierīce ir augstvērtīgs izstrādājums, un ar to jārīkojas saudzīgi. Šeit sniegtie norādījumi palīdzēs saglabāt tiesības uz garantijas pakalpojumiem.

- Sargājiet ierīci no mitruma. Atmosfēras nokrišņi, mitrums un visu veidu šķidrumi var saturēt vielas, kas izraisa elektronisko shēmu koroziju. Ja ierīce tomēr tiek saslapināta, izņemiet akumulatoru un pirms tā ievietošanas atpakaļ ļaujiet ierīcei pilnībā izžūt.
- Nelietojiet vai neglabājiet ierīci putekļainās, netīrās vietās. Var tikt bojātas tās kustīgās detaļas un elektroniskie komponenti.
- Neglabājiet ierīci karstumā. Augsta temperatūra var saīsināt elektronisko ierīču ekspluatācijas laiku, bojāt akumulatorus, kā arī deformēt vai izkausēt atsevišķas plastmasas daļas.
- Neglabājiet ierīci aukstumā. Ierīcei atsilstot līdz normālai temperatūrai, tās iekšienē var kondensēties mitrums, kas bojā elektronisko shēmu plates.
- Nemēģiniet atvērt ierīci citādi, nekā norādīts šajā rokasgrāmatā.
- Sargājiet ierīci no nokrišanas, triecieniem un kratīšanas. Pretējā gadījumā var tikt bojātas elektronisko shēmu plates un smalkmehānika.
- lerīces tīrīšanai nelietojiet kodīgas ķimikālijas, šķīdinātājus vai koncentrētus mazgāšanas līdzekļus.
- Nekrāsojiet ierīci. Krāsa var nosprostot kustīgās daļas un traucēt pareizu darbību.
- Izmantojiet tikai komplektācijā iekļauto vai citu ražotāja apstiprinātu antenu. Neapstiprinātas antenas, to modifikācijas vai papildinājumi var bojāt ierīci, un to lietošanu var uzskatīt par radioierīču lietošanas noteikumu pārkāpumu.
- Lietojiet lādētājus telpās.
- Pirms nododat ierīci servisa centrā, izveidojiet svarīgo datu (piem., kontaktinformācijas un kalendāra piezīmju) dublējumkopijas.

Visi iepriekš minētie ieteikumi vienādi attiecas uz ierīci, akumulatoru, lādētāju un jebkuru papildierīci. Ja ierīce nedarbojas pareizi, nogādājiet to tuvākajā pilnvarotajā servisa centrā, lai veiktu apkopi.

lerīcei un papildierīcēm var būt sīkas detaļas. Glabājiet tās maziem bērniem nepieejamā vietā.

# Darbības vide

levērojiet visus īpašos noteikumus, kas ir spēkā konkrētajā vietā, un vienmēr izslēdziet ierīci, ja tās lietošana ir aizliegta, var izraisīt traucējumus vai ir bīstama. Lietojiet ierīci tikai standarta pozīcijās. Šī ierīce atbilst RF iedarbības prasībām, ja to lieto, turot pie auss vai vismaz 2,2 cm attālumā no ķermeņa. Ja ierīces pārnēsāšanai izmanto somiņu, jostas stiprinājumu vai turētāju, šiem piederumiem nedrīkst būt metāla daļu un tiem jātur ierīce iepriekš minētajā attālumā no ķermeņa. Lai pārsūtītu datu failus vai ziņas, ierīcei nepieciešams labas kvalitātes savienojums ar tīklu. Atsevišķos gadījumos datu failu vai ziņu pārsūtīšana tiek atlikta, līdz ir pieejams atbilstošs savienojums. Iepriekš minētie norādījumi par ierīces attālumu no ķermeņa jāievēro līdz datu pārsūtīšanas beigām.

lerīces detaļas ir magnētiskas. Ierīce var pievilkt metāla priekšmetus, tāpēc personas, kas lieto dzirdes aparātus, nedrīkst turēt ierīci pie auss, kurā ir dzirdes aparāts. Nenovietojiet ierīces tuvumā kredītkartes vai citus magnētiskos datu nesējus, jo tajos esošā informācija var tikt izdzēsta.

# Medicīniskās ierīces

Jebkuru radioviļņu ierīču, arī mobilo tālruņu, darbība var izraisīt nepietiekami aizsargātu medicīnisko ierīču darbības traucējumus. Lai noskaidrotu, vai ierīce ir pietiekami aizsargāta pret radiofrekvenču starojumu, kā arī citu jautājumu gadījumā sazinieties ar ārstu vai medicīniskās ierīces ražotāju. Izslēdziet ierīci veselības aprūpes iestādēs, ja tur pastāv atbilstošas prasības. Slimnīcās vai veselības aprūpes iestādēs, iespējams, lieto aparatūru, kas ir jutīga pret radiofrekvenču starojumu.

#### Elektrokardiostimulatori

Lai izvairītos no iespējamiem elektrokardiostimulatoru darbības traucējumiem, elektrokardiostimulatoru ražotāji iesaka turēt mobilo tālruni vismaz 15,3 cm (6 collu) attālumā no elektrokardiostimulatora. Šajos ieteikumos ievērota Wireless Technology Research speciālistu veiktā neatkarīgā izpēte un sniegtie ieteikumi. Ieteikumi elektrokardiostimulatoru lietotājiem:

• ierīcei vienmēr jāatrodas vairāk nekā 15,3 cm (6 collu) attālumā no elektrokardiostimulatora;

Copyright © 2006 Nokia. All rights reserved.

- ierīci nedrīkst nēsāt krūšu kabatā;
- lai līdz minimumam samazinātu iespējamos darbības traucējumus, ierīce jātur pie tās auss, kas atrodas elektrokardiostimulatoram pretējā pusē.

Ja rodas aizdomas par traucējumiem, izslēdziet ierīci un atvirziet to nostāk.

#### Dzirdes aparāti

Dažas elektroniskās mobilās ierīces var izraisīt traucējumus atsevišķos dzirdes aparātos. Ja rodas traucējumi, vērsieties pie pakalpojumu sniedzēja.

### Transportlīdzekļi

Radiosignāli var izraisīt traucējumus nepareizi uzstādītās vai nepietiekami aizsargātās automašīnu elektroniskajās sistēmās, piem., degvielas elektroniskās iesmidzināšanas sistēmās, elektroniskajās bremžu pretbloķēšanas sistēmās, elektroniskajās ātruma kontroles sistēmās, gaisa spilvenu sistēmās. Plašāku informāciju lūdziet transportlīdzekļa vai papildu aprīkojuma ražotājam vai tā pārstāvim.

lerīces apkope un uzstādīšana automašīnā jāuztic tikai kvalificētam speciālistam. Nepareiza ierīces uzstādīšana var būt bīstama, kā arī var liegt tiesības uz garantijas apkopi. Regulāri pārbaudiet, vai viss mobilās ierīces aprīkojums automašīnā ir nostiprināts un darbojas pareizi. Nekādā gadījumā neglabājiet ugunsbīstamus šķidrumus, gāzi vai sprādzienbīstamas vielas kopā ar ierīci, tās detaļām vai papildierīcēm. Atcerieties, ka automašīnās, kas ir aprīkotas ar gaisa spilveniem, gaisa spilveni tiek piepūsti ar lielu spēku. Nenovietojiet priekšmetus, to skaitā uzstādītas vai pārnēsājamas mobilās ierīces, virs gaisa spilveniem vai to izplešanās zonā. Ja automašīnas mobilā ierīce ir uzstādīta nevietā un gaisa spilvens tiek piepūsts, var gūt nopietnus savainojumus.

lerīci aizliegts lietot, atrodoties lidmašīnā. Izslēdziet ierīci pirms iekāpšanas lidmašīnā. Mobilo teleierīču lietošana lidmašīnā var būt bīstama lidmašīnas ierīču darbībai, izraisīt mobilo sakaru tīkla pārrāvumus un būt pretrunā ar likumu.

#### Sprādzienbīstama vide

Izslēdziet ierīci vietās, kur iespējama eksplozija, un ievērojiet visas zīmes un norādījumus. Sprādzienbīstama vide ir vietās, kur parasti lūdz izslēgt transportlīdzekļu dzinēju. Šādās vietās dzirkstele var izraisīt eksploziju vai aizdegšanos, radot traumas vai nāvējošus ievainojumus. Izslēdziet ierīci degvielas uzpildes stacijās uzpildes sūkņu tuvumā. Ievērojiet radioierīču lietošanas ierobežojumus degvielas bāzēs, glabāšanas un izplatīšanas vietās, ķīmiskajās rūpnīcās un vietās, kur notiek spridzināšanas darbi. Sprādzienbīstamas vietas ne vienmēr ir skaidri norādītas. Tās ir vietas zem kuģa klāja, ķimikāliju transportēšanas vai

Copyright © 2006 Nokia. All rights reserved.

glabāšanas tilpnes, transportlīdzekļi, kuros tiek izmantota sašķidrināta naftas gāze (propāns vai butāns), kā arī vietas, kur gaisā ir ķimikālijas vai vielu daļiņas — graudiņi, putekļi vai metāla pulveris.

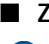

## Zvanīšana ārkārtas situācijās

#### Svarīgi!

Mobilie tālruņi, arī šī ierīce, darbojas, izmantojot radiosignālus, bezvadu un kabeļu tīklus, kā arī lietotāja programmētas funkcijas. Šā iemesla dēļ nevar garantēt savienojumu jebkuros apstākļos. Nepaļaujieties tikai uz mobilajām ierīcēm, ja jānodrošina dzīvībai svarīgi sakari, piem., lai sazinātos ar medicīniskās palīdzības dienestiem.

#### Lai zvanītu ārkārtas situācijās:

 Ja ierīce nav ieslēgta, ieslēdziet to. Pārbaudiet, vai signāls ir pietiekami stiprs. Lai varētu izmantot atsevišķus tīklus, ierīcē jābūt pareizi ievietotai derīgai SIM kartei.

- 2. Nospiediet taustiņu j tik reižu, cik nepieciešams, lai nodzēstu ekrāna rādījumus un ierīce būtu sagatavota zvanīšanai.
- 3. levadiet atrašanās vietai atbilstošo oficiālo avārijas dienestu izsaukšanas numuru. Dažādās vietās avārijas dienestu izsaukšanas numuri var atšķirties.
- 4. Nospiediet taustiņu 👅.

Ja ir aktivizētas noteiktas funkcijas, pirms zvanīšanas ārkārtas situācijā šīs funkcijas jāizslēdz. Plašāku informāciju sk. šajā lietotāja rokasgrāmatā vai jautājiet pakalpojumu sniedzējam.

Zvanot ārkārtas situācijā, pēc iespējas precīzāk sniedziet visu nepieciešamo informāciju. Jūsu mobilā ierīce negadījumā vietā, iespējams, ir vienīgais sakaru līdzeklis. Nepārtrauciet sarunu, pirms jums to neatļauj.

# Informācija par sertifikāciju (SAR)

ŠĪ IERĪCE ATBILST STĀRPTAUTISKAJĀM RADIOVIĪŅU IEDARBĪBAS PRASĪBĀM.

Šī mobilā ierīce ir radiosignālu raidītājs un uztvērējs. Tā ir izstrādāta un ražota tā, lai nepārsniegtu radiofrekvenču (RF) iedarbības ierobežojumus, ko nosaka starptautiskās prasības (ICNIRP). Šie ierobežojumi ir visaptverošu norādījumu sastāvdaļa un nosaka iedzīvotājiem pieļaujamos RF starojuma līmeņus. Norādījumus ir izstrādājušas neatkarīgas zinātniskas organizācijas, veicot periodisku un vispusīgu zinātnisko pētījumu novērtējumu. Norādījumi paredz ievērojamu drošības rezervi, lai garantētu drošību visām personām neatkarīgi no viņu vecuma un veselības stāvokļa. Nosakot mobilo ierīču iedarbības līmeni, tiek izmantota mērvienība, ko sauc par īpašās absorbcijas koeficientu (Specific Absorption Rate — SAR). Starptautiskajās prasībās noteiktais SAR limits ir 2 vati uz kilogramu (W/kg)\*. SAR testēšanu veic, lietojot ierīci standarta pozīcijā un ierīcei raidot ar tās augstāko apstiprināto jaudu visās pārbaudītajās frekvenču joslās. Lai gan SAR nosaka augstākajam apstiprinātajam jaudas līmenim, reālais SAR līmenis ierīces darbības laikā var būt zemāks nekā maksimāli pieļaujamais. Tas ir tāpēc, ka ierīce ir paredzēta darbam vairākos enerģijas līmeņos, lai izmantotu tikai tik daudz enerģijas, cik nepieciešams tīkla sasniegšanai. Tātad, jo tuvāk mobilās bāzes stacijai atrodaties, jo mazāk enerģijas ierīce patērē.

Šīs ierīces augstākā SAR vērtība, pārbaudot to lietošanai pie auss, ir 0,70 W/kg.

Lai pārsūtītu datu failus vai ziņas, ierīcei nepieciešams labas kvalitātes savienojums ar tīklu. Atsevišķos gadījumos datu failu vai ziņu pārsūtīšana tiek atlikta, līdz ir pieejams atbilstošs savienojums. Iepriekš minētie norādījumi par ierīces attālumu no ķermeņa jāievēro līdz datu pārsūtīšanas beigām.

\*SAR ierobežojums plaša patēriņa mobilajām ierīcēm ir 2 W/kg, rēķinot vidēji uz desmit gramiem ķermeņa audu. Norādījumi paredz ievērojamu drošības rezervi, lai garantētu papildu drošību apkārtējiem un ņemtu vērā iespējamās atšķirības mērījumos. SAR vērtības var atšķirties atkarībā no vietējām prasībām un tīkla frekvences. Citu reģionu informāciju par SAR sk. pie informācijas par izstrādājumiem Web lapā www.nokia.com.